# **User Manual** Unicorn 3112

# **Analog Telephone Adaptor**

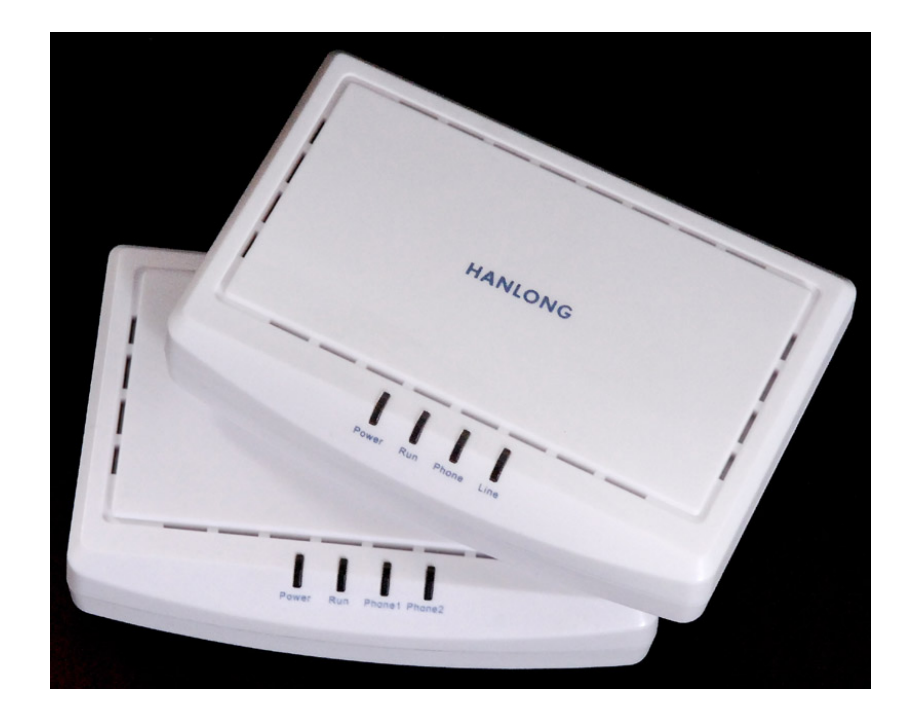

# Hanlong Technology Co., Ltd

http://www.hanlongtek.com

## **Table of Content**

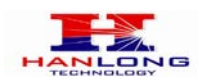

| 1. | WELCOME                     |                                                        |    |  |
|----|-----------------------------|--------------------------------------------------------|----|--|
| 2. | WHAT IS IN THE PACKAGE      |                                                        |    |  |
| 3. | PRODUCT OVERVIEW            |                                                        |    |  |
|    | 3.1. Key                    | / Features                                             | 3  |  |
|    | 3.2. Hai                    | dware specification                                    | 4  |  |
| 4. | INSTALLAT                   | IONS                                                   | 5  |  |
|    | 4.1. Saf                    | ety                                                    | 6  |  |
| 5. | BASIC OPE                   | RATIONS                                                | 6  |  |
|    | 5.1. Get                    | Familiar with Voice                                    | 6  |  |
|    | 5.2. Ma                     | ke Phone call                                          | 8  |  |
|    | 5.2.1.                      | Calling Phone or Extension Numbers                     | 8  |  |
|    | 5.2.2.                      | Call Hold                                              | 8  |  |
|    | 5.2.3.                      | Call Waiting                                           | 8  |  |
|    | 5.2.4.                      | 3-way Conferencing                                     | 9  |  |
|    | Star Co                     | de Style 3-way Conference                              | 9  |  |
|    | Bellcore                    | Style 3-way Conference                                 | 9  |  |
|    | 5.2.5.                      | Direct IP-to-IP Calls                                  | 9  |  |
|    | 5.2.6.                      | Blind Transfer                                         | 10 |  |
|    | 5.2.7.                      | Attended Transfer                                      | 11 |  |
|    | 5.2.8.                      | Send and Receive PSTN Calls                            | 11 |  |
|    | 5.2.9. VoIP-to-PSTN Calls   |                                                        |    |  |
|    | 5.2.10.                     | PSTN-to-VoIP Calls                                     | 11 |  |
|    | 5.2.11.                     | Route Calls to PSTN                                    | 12 |  |
|    | 5.3. Cal                    | I Features                                             | 12 |  |
|    | 5.3.1. Call Features Tables |                                                        | 12 |  |
|    | 5.3.2.                      | PSTN Pass Through                                      | 13 |  |
|    | 5.4. FAX                    | Κ                                                      | 13 |  |
|    | 5.5. Sta                    | tus Light Indicator                                    | 13 |  |
| 6. | CONFIGUR                    | ATION GUIDE                                            | 14 |  |
|    | 6.1. Cor                    | nfiguring Unicorn 3112 using Web Browser (Recommended) | 14 |  |
|    | 6.1.1.                      | Accessing the Web Configuration                        | 15 |  |
|    | 6.1.2.                      | Programming Unicorn 3112 via the LAN Port              | 15 |  |
|    | 6.1.3.                      | Programming Unicorn 3112 via the WAN Port              | 15 |  |
|    | 6.1.4.                      | User Programming and Configuration                     | 16 |  |
|    | 6.1.5.                      | Passwords                                              | 16 |  |
|    | 6.1.6.                      | End User Settings:                                     | 17 |  |
|    | 6.1                         | .6.1 Device Status:                                    | 17 |  |
|    | 6.1                         | .6.2 Basic Options:                                    | 18 |  |
|    | 6.1                         | .6.3 Super Option                                      | 21 |  |
|    | 6.1                         | .6.4 FXS Port Settings:                                | 24 |  |
|    | 6.1                         | .6.5 FXO Port Settings:                                | 33 |  |
|    | 6.1.7.                      | Saving the Configuration Changes                       |    |  |
|    | 6.1.8.                      | Rebooting the Unicorn 3112                             | 40 |  |
|    | 6.2. Cor                    | nfiguring Unicorn 3112 via Voice Prompt                | 41 |  |

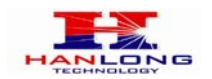

|    | 6.2.1.   | DHCP Mode                              | 41 |
|----|----------|----------------------------------------|----|
|    | 6.2.2.   | Static IP Mode                         | 41 |
|    | 6.2.3.   | Configuration through a Central Server | 41 |
| 7. | SOFTWAR  | E UPGRADE                              | 41 |
| 8. | RESTORE  | FACTORY DEFAULT SETTINGS               | 42 |
| 9. | TECHNICA | L SUPPORT CONTACT                      | 42 |

## 1. WELCOME

Unicorn 3112 is an all-in-one VoIP integrated access device that features superb audio quality, rich functionalities, high level of integration, compactness and ultra-affordability. The Unicorn 3112 is fully compatible with SIP industry standard and can interoperate with many other SIP compliant devices and software on the market.

Special compatibility features include:

- Nortel MCS
- Standard SIP
- Broadsoft
- Howdy

## 2. WHAT IS IN THE PACKAGE

The Unicorn 3112 package contains:

- > One Unicorn 3112 VoIP adapter
- One universal power supply
- One Ethernet cable
- > One phone cable

## **3. PRODUCT OVERVIEW**

## 3.1. Key Features

Supports SIP 2.0(RFC 3261), TCP/UDP/IP, RTP/RTCP, HTTP, ICMP, ARP/RARP, DNS, DHCP (both client and server), NTP, PPPoE, STUN, TFTP, etc.

Built-in router, NAT, Gateway and DMZ port forwarding

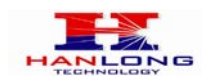

- Supports call origination and termination from/to the PSTN network(via FXO Port)
- Powerful digital signal processing (DSP) to ensure superb audio quality; advanced adaptive jitter control and packet loss concealment technology
- Support various vocoders including G.711 (a-law and u-law), G.723.1 (5.3K/6.3K), G.726 (40K/32K/24K/16K), as well as G.728, G.729A/B, and iLBC(Pending).
- Support Caller ID/Name display or block, Hold, Call Waiting/Flash, Call Transfer, Call Forward, in-band and out-of-band DTMF, Dial Plans, etc.
- Support fax pass through T.30 and T.38.
- Support Silence Suppression, VAD (Voice Activity Detection), CNG (Comfort Noise Generation), Line Echo Cancellation (G.168), and AGC (Automatic Gain Control)
- Support standard encryption and authentication (DIGEST using MD5 and MD5-sess)
- Support for Layer 2 (802.1Q VLAN, 802.1p) and Layer 3 QoS (ToS, DiffServ, MPLS)
- Support automated NAT traversal without manual manipulation of firewall/NAT
- Support device configuration via built-in IVR, Web browser or central configuration file through TFTP or HTTP
- Support firmware upgrade via TFTP or HTTP with encrypted configuration files. Ultra compact (wallet size) and lightweight design, great companion for travelers
- >Compact, lightweight Universal Power adapter.

#### 3.2. Hardware specification

| Model                            | Unicorn 3112                 |
|----------------------------------|------------------------------|
| LAN interface                    | 1 x RJ45 100MBase-T          |
| WAN interface                    | 1 x RJ45 100MBase-T          |
| FXS telephone port               | 1 x FXS                      |
| FXO port                         | 1 x FXO                      |
| LED light                        | Green and red color          |
|                                  | Input: 100-240VAC 50-60 Hz   |
| Universal switching power supply | Output: +5VDC, 1200mA,       |
|                                  | UL certified                 |
| Dimension                        | 70mm (W) ×130mm (D)×27mm (H) |
| Weight                           | 0.30kg                       |
| Tomporatura                      | 40 – 130 F                   |
| remperature                      | 5 – 45 C                     |
| Humidity                         | 10 - 90%                     |

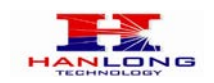

## 4. INSTALLATIONS

The Unicorn 3112 is an all-in-one VoIP integrated device designed to be a total solution for networks providing VoIP services. The Unicorn 3112 VoIP features are available when you connect any regular analog telephone to it.

Unicorn 3112 has one FXS port (labeled "Phone") and one PSTN pass through port (labeled "Line"). After setting up the Unicorn 3112, you can make PSTN calls by pressing \*00. Without pressing \*00, all your calls will be VoIP. You can also receive PSTN calls and VoIP calls.

The following photo illustrates the Interconnection Diagram of the of a Unicorn 3112:

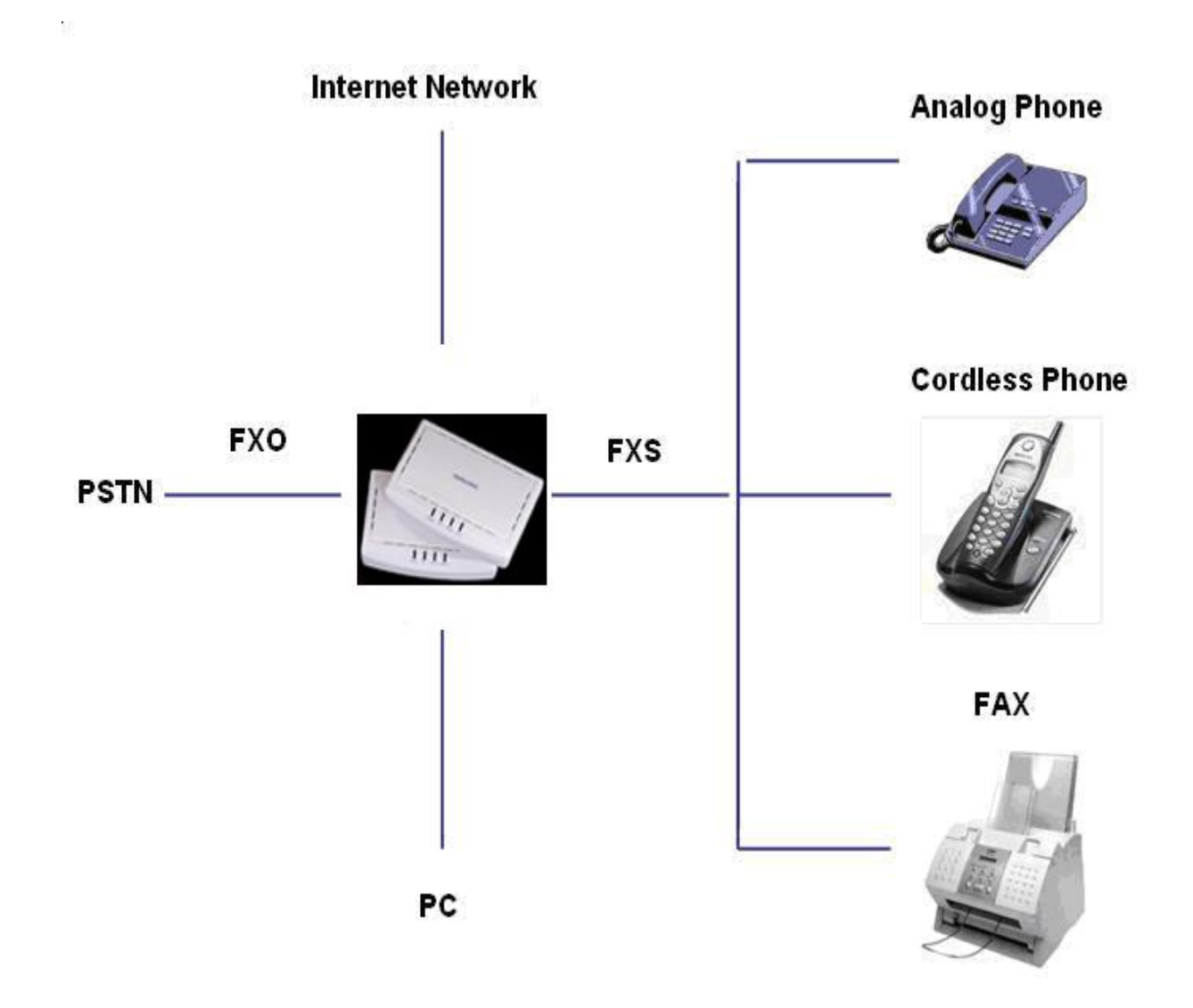

Following are the steps to install a Unicorn 3112:

Connect a standard touch-tone analog telephone to the "Phone" port.

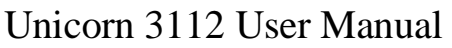

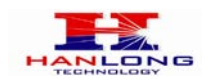

- Insert a standard RJ11 telephone cable (included with package) into the "Line" port and connect the other end of the telephone cable to a wall jack.
- Connect a PC to the LAN port of Unicorn 3112 (Ethernet cable is included with package).
- Insert another Ethernet cable into the WAN port of Unicorn 3112 and connect the other end of the Ethernet cable to an uplink port (a router, switch, hub, modem, etc)
- Insert the powers supply (included with package) into the Unicorn 3112 and connect it to a power outlet.

## 4.1. Safety

The Unicorn 3112 is compliant with various safety standards including FCC/CE and C-Tick. Its power adaptor is compliant with UL standard. The Unicorn 3112 should only operate with the universal power adaptor provided in the package.

## Warning: Please do not use a different power adapter. Using other power adapter may damage the Unicorn 3112 and will void the manufacturer warranty!

**Caution:** Changes or modifications to this product not expressly approved by Hanlong Technology, or operation of this product in any way other than as detailed by this User Manual, could void your manufacturer warranty.

Information in this document is subject to change without notice. No part of this document may be reproduced or transmitted in any form or by any means, electronic or mechanical, for any purpose without the express written permission of Hanlong Technology.

## 5. BASIC OPERATIONS

## 5.1. Get Familiar with Voice

Unicorn 3112 has stored a voice prompt menu for quick access to settings and simple configuration. You can enter this voice prompt menu as follows:

Pick up the receiver (or press the Handsfree button) of the analog telephone and press "\*\*\*"

A voice will say, "Enter the new option." At this point, you can select from the following menu voice prompt options to begin using the Unicorn 3112:

| Menu | Voice Will Say the Following: |                                      |
|------|-------------------------------|--------------------------------------|
| Main | "Enter a Menu Option"         | Enter "*" for the next menu option   |
| Menu |                               | Enter "#" to return to the main menu |

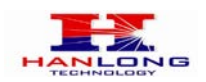

|    |                               | Enter 01 – 07,12 - 17, 47, 86 or 99 Menu       |
|----|-------------------------------|------------------------------------------------|
|    |                               | option                                         |
| 01 | "DHCP Mode", "Static IP Mode" | Enter '9' to toggle the selection              |
|    |                               | If user selects "Static IP Mode", user need    |
|    |                               | configure all the IP address information       |
|    |                               | through menu 02 to 05.                         |
|    |                               | If user selects "Dynamic IP Mode", the         |
|    |                               | device will retrieve all IP address            |
|    |                               | information from DHCP server                   |
|    |                               | automatically when user reboots the            |
|    |                               | device.                                        |
| 02 | "IP Address " + IP address    | The current WAN IP address is                  |
|    |                               | announced Enter 12-digit new IP address        |
|    |                               | if in Static IP Mode.                          |
| 03 | "Subnet " + IP address        | Same as Menu option 02                         |
| 04 | "Gateway " + IP address       | Same as Menu option 02                         |
| 05 | "DNS Server " + IP address    | Same as Menu option 02                         |
| 06 | "MAC Address"                 | Announces the Mac address of the unit.         |
| 07 | Preferred Vocoder             | Enter "9" to go to the next selection in the   |
|    |                               | list:                                          |
|    |                               | > PCM U                                        |
|    |                               | > PCM A                                        |
|    |                               | ► G-726                                        |
|    |                               | > G-723                                        |
| 40 |                               | > G-729                                        |
| 12 | WAN Port Web Access           | Enter "9" to toggle between enable and disable |
| 13 | Firmware Server IP            | Announces current Firmware Server IP           |
|    | Address                       | address. Enter 12 digit new IP address.        |
| 14 | Configuration Server IP       | Announces current Config Server Path IP        |
|    | Address                       | address. Enter 12 digit new IP address.        |
| 15 | Upgrade Protocol              | Upgrade protocol for firmware and              |
|    |                               | configuration update.                          |
|    |                               | Enter "9" to toggle between TFTP and           |
|    |                               | HTTP                                           |
| 16 | Firmware Version              | Firmware version information.                  |
| 17 | Firmware Upgrade              | Firmware upgrade mode. Enter "9" to            |
|    |                               | rotate among the following three options:      |
|    |                               | 1. always check                                |
|    |                               | 2. check when pre/suffix changes               |
|    |                               | 3. never upgrade                               |
| 47 | "Direct IP Calling"           | Enter the target IP address to make a          |
|    |                               | direct IP call, after dial tone. (See "Make    |

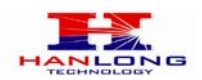

|    |                 | a Direct IP Call".)                  |
|----|-----------------|--------------------------------------|
| 99 | "RESET"         | Enter "9" to reboot the device; or   |
|    |                 | Enter MAC address to restore factory |
|    |                 | default setting (See Restore Factory |
|    |                 | Default Setting section)             |
|    | "Invalid Entry" | Automatically returns to Main Menu   |

Other Menu Prompt Features:

- > "\*" shifts down to the next menu option
- ≻"#" returns to the main menu
- > "9" functions as the ENTER key in many cases to confirm an option
- All entered digit sequences have known lengths 2 digits for menu option and 12 digits for IP address. Once all of the digits are collected, the input will be processed.
- Incorrect keyed entry cannot be deleted or undone. The Unicorn 3112 will prompt you to start over by telling you that you made an error.

## 5.2. Make Phone call

## 5.2.1. Calling Phone or Extension Numbers

- Dial the number directly and wait for 4 seconds (Default is 4 seconds. To change the default, change the settings via the web configuration page under "No Key Entry Timeout"). Or
- Dial the number directly, and press # (assuming that "Use # as Dial Key" is set to "YES" during web configuration of your Unicorn 3112).

Other functions available during the call are call-waiting/flash, call-transfer, and call-forward. Your SIP gatekeeper/proxy server needs to support these features in order for them to work.

## 5.2.2. Call Hold

While in conversation, pressing the "FLASH" button on the attached phone will put the remote end on hold. Pressing the "FLASH" button again will release the previously Hold party and the bi-directional media will resume.

## 5.2.3. Call Waiting

If call waiting feature is enabled, while the user is in a conversation, he will hear a special

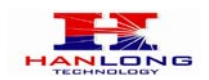

stutter tone if there is another incoming call. User can press the flash button to put the current call party on hold and switch to the other call. Pressing flash button toggles between two active calls.

## 5.2.4. 3-way Conferencing

Unicorn3112 supports 3-way conference in two styles: star code style or Bellcore style.

#### Star Code Style 3-way Conference

Assuming that call party A and B are in conversation. A wants to bring C in a conference: 1. A presses FLASH (on the analog phone, or Hook Flash for old model phones) to get a dial tone.

2. A dials \*23 then C's number then # (or wait for 4 seconds).

- 3. If C answers the call, then A press "flash" to bring B, C in the conference.
- 4. If C does not answer the call, A can press "flash" back to talk to B.

#### Bellcore Style 3-way Conference

Bellcore style 3-way conference is also supported. To do this, user needs to enable "Use Bell-style 3-way Conference" in FXS web configuration.

Assuming that call party A and B are in conversation. A wants to bring C in a conference: 1. A presses FLASH (on the analog phone, or Hook Flash for old model phones) to get a dial tone.

2. A dials C's number then # (or wait for 4 seconds).

3. If C answers the call, then A press "flash" to bring B, C in the conference.

4. If C does not answer the call, A can press "flash" back to talk to B.

#### 5.2.5. Direct IP-to-IP Calls

Direct IP calling allows two parties, that is, a FXS Port with an analog phone and another VoIP Device, to talk to each other in an ad hoc fashion without a SIP proxy.

#### Elements necessary to completing a Direct IP Call:

1. Both Unicorn3112 and other VoIP Device, have public IP addresses, or

2. Both Unicorn3112 and other VoIP Device are on the same LAN using private IP addresses, or

3. Both Unicorn3112 and other VoIP Device can be connected through a router using public or private IP addresses (with necessary port forwarding or DMZ).

Unicorn3112 supports two ways to make Direct IP Calling:

#### Using IVR

- 1. Pick up the analog phone then access the voice menu prompt by dial "\*\*\*"
- 2. Dial "47" to access the direct IP call menu

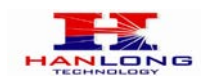

3. Enter the IP address using format ex. 192\*168\*0\*160 after the dial tone.

#### Using Star Code

1. Pick up the analog phone then dial "\*47"

2. Enter the target IP address using same format as above.

Note: NO dial tone will be played between step 1 and 2.

Destination ports can be specified by using "\*" (encoding for ":") followed by the port number.

#### Examples:

a) If the target IP address is 192.168.0.160, the dialing convention is

\*47 or Voice Prompt with option 47, then 192\*168\*0\*160.

followed by pressing the "#" key if it is configured as a send key or wait 4 seconds. In this case, the default destination port 5060 is used if no port is specified.

b) If the target IP address/port is 192.168.1.20:5062, then the dialing convention would be: **\*47 or Voice Prompt with option 47, then 192\*168\*0\*160\*5062** followed by pressing the

"#" key, if it is configured as a send key or wait for 4 seconds.

NOTE: When completing direct IP call, the "Use Random Port" should set to "NO".

#### 5.2.6. Blind Transfer

Assuming that call party A and party B are talking to each other on the phone. Party A wants to transfer party B to party C:

- Party A presses FLASH (on the analog phone, or Hook Flash for old model phones) to get a dial tone.
- ➤Then party A dials \*87 then dials party C's number, and then # (or wait for 4 seconds) Party A can hangs up the phone.
- Note: Call features have to be activated during web configuration by selecting YES to "Enable Call Features". These features need to be supported by your SIP gatekeeper/proxy server in order to work.

>Party A can hold on to the phone and wait for one of the three following events:

- 1. A quick confirmation tone (temporarily using the call waiting indication tone) followed by a dial tone. This indicates the transfer is successful (transferee has received a 200 OK signal from transfer target). At this point, party A can either hang up or make another call.
- A quick busy tone followed by a restored call (on supported SIP gatekeeper platforms only). This means the transferee has received a 4xx response signal for the INVITE and will try to recover the call. The busy tone is just to indicate to the transferor that the transfer has failed.
- 3. Busy tone keeps playing. This means the Unicorn 3112 has failed to receive the

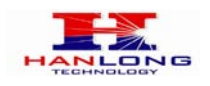

second NOTIFY signal from the transferee and decided to time out.

Note: this does not indicate the transfer has been successful, nor does it indicate the transfer has failed. When transferee uses a device that does not support the second NOTIFY signal, this will be the case. In poor or unstable network scenarios, this could also happen, although the transfer may have been completed successfully.

## 5.2.7. Attended Transfer

Assuming that call party A and party B are in conversation. Party A wants to Attend Transfer party B to party C:

- Party A presses FLASH (on the analog phone, or Hook Flash for old model phones) to get a dial tone.
- ➢Party A then dials party C's number then # (or wait for 4 seconds). Party A and party C now are in conversation.
- ≻Party A can hang

Note: When Attended Transfer failed and if party A hangs up, the Unicorn 3112 will ring party A again to remind party A that party B is still on the call, by pressing FLASH or Hook again will restore the conversation between party A and party B.

#### 5.2.8. Send and Receive PSTN Calls

Users can send and receive calls from PSTN. To receive PSTN calls, simply take the phone off hook when the analog phone rings. To make a PSTN call, first press \*00 (or your own PSTN Access Code) to get the PSTN line dial tone and dial the PSTN number.

#### 5.2.9. VoIP-to-PSTN Calls

To make a VoIP-to-PSTN call, users need to dial the FXO SIP account phone number first. A ring tone is played once followed by a dial tone. At this time, users can dial a PSTN telephone number or a mobile telephone number then # (or wait for 4 seconds). The call will be established afterwards. If no PSTN number is entered after the dial tone, Unicorn 3112 will hang up automatically in 10 seconds.

In the web configuration page, if the Route to PSTN field is configured, the second stage dialing is eliminated. That is, after users dial the FXO SIP account number, the PSTN number will be called automatically.

#### 5.2.10. PSTN-to-VoIP Calls

To make a PSTN-to-VoIP call, PSTN callers need to originate a call to the FXO port

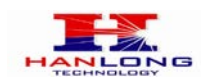

telephone number first. If no one answers the FXS phone after 4 (default value, can be configured) ring tones, a dial tone is played. At this time, users can dial a VoIP telephone number then # (or wait for 4 seconds). The call will be established afterwards. If no VoIP number is entered after the dial tone, Unicorn 3112 will hang up automatically in 10 seconds.

In the web configuration page, if the Route to VoIP field is configured, the second stage dialing is eliminated. That is, after users dial the FXO port telephone number, the VoIP number will be called automatically.

## 5.2.11. Route Calls to PSTN

If configured, certain calls will be routed to PSTN line automatically. This call feature is especially useful for emergency calls or local telephone calls. To use this feature, users need to specify a prefix or a telephone number in the Route to PSTN field in the web configuration page. If the dialed digits match one of the specified prefix, outbound calls will be routed to PSTN port.

## 5.3. Call Features

## 5.3.1. Call Features Tables

| Кеу | Call Features                                                                |  |
|-----|------------------------------------------------------------------------------|--|
| *23 | 3-way conference                                                             |  |
| *87 | Blind Transfer                                                               |  |
| *30 | Block Caller ID (for all subsequent calls)                                   |  |
| *31 | Send Caller ID (for all subsequent calls)                                    |  |
| *67 | Block Caller ID (per call)                                                   |  |
| *82 | Send Caller ID (per call)                                                    |  |
| *50 | Disable Call Waiting (for all subsequent calls)                              |  |
| *51 | Enable Call Waiting (for all subsequent calls)                               |  |
| *70 | Disable Call Waiting. (Per Call)                                             |  |
| *71 | Enable Call Waiting (Per Call)                                               |  |
| *72 | Unconditional Call Forward.                                                  |  |
|     | To use this feature, dial "*72" and get the dial tone. Then dial the forward |  |
|     | number and "#" for a dial tone, then hang up.                                |  |
| *73 | Cancel Unconditional Call Forward.                                           |  |
|     | To cancel "Unconditional Call Forward", dial "*73" and get the dial tone,    |  |
|     | then hang up.                                                                |  |
| *90 | Busy Call Forward.                                                           |  |
|     | To use this feature, dial "*90" and get the dial tone. Then dial the forward |  |

Following table shows the call features of Unicorn 3112:

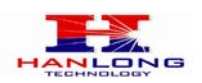

|            | number and "#" for a dial tone, then hang up.                               |  |  |
|------------|-----------------------------------------------------------------------------|--|--|
| *91        | Cancel Busy Call Forward.                                                   |  |  |
|            | To cancel "Busy Call Forward", dial "*91" and get the dial tone, then hang  |  |  |
|            | up.                                                                         |  |  |
| *92        | Delayed Call Forward.                                                       |  |  |
|            | To use this feature, dial "*92" and get the dial tone. Dial the forward     |  |  |
|            | number and "#" for a dial tone and then hang up.                            |  |  |
| *93        | Cancel Delayed Call Forward.                                                |  |  |
|            | To cancel this feature, dial "*93", get the dial tone, and then hang up.    |  |  |
| Flash/Hook | call waiting indication.                                                    |  |  |
|            | When in conversation without an incoming call, this action will switch to a |  |  |
|            | new channel to make a new call.                                             |  |  |

## 5.3.2. PSTN Pass Through

When Unicorn 3112 is out of power or loses registration or if the network connection is down, the RJ 11 line jack on the side of Unicorn 3112 will function as a pass through connection for PSTN calls. Users will be able to use the same analog phone for PSTN calls.

## 5.4.FAX

Unicorn3112 supports FAX in two modes: T.38 (Fax over IP) and fax pass through. T.38 is the preferred method because it is more reliable and works well in most network conditions. If the service provider supports T.38, please use this method by selecting Fax mode to be T.38. If the service provider does not support T.38, pass-through mode may be used. To send or receive faxes in fax pass through mode, users will need to select all the Preferred Codecs to be PCMU/PCMA.

## 5.5. Status Light Indicator

Following tables show the Unicorn 3112 button light pattern indication.

| Light Indicator | Signal Pattern             | Status Meaning                       |
|-----------------|----------------------------|--------------------------------------|
|                 | Red light flashes every 2  | DUCD foiled or WAN part has no       |
| Red Light       | seconds                    | DHCP falled of WAN port has no       |
| Roa Eight       | (if internet connection is | Ethernet connection.                 |
|                 | configured for DHCP)       |                                      |
| Red Light       | Red light flashes every 2  | Unicorn 3112 is not able to register |

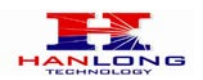

| seconds     |                                | with SIP gatekeeper/proxy server   |
|-------------|--------------------------------|------------------------------------|
|             | (if SIP server is configured)  |                                    |
| Croop Light | Button flashes every 2 seconds | Message waiting                    |
| Green Light |                                | (if feature is available)          |
|             | Button flashes at 1/10 second  | Phone is ringing. Incoming call in |
| Green Light |                                | progress.                          |

## 6. CONFIGURATION GUIDE

# 6.1.Configuring Unicorn 3112 using Web Browser (Recommended)

Unicorn 3112 has embedded Web server and HTML pages that allow users to configure the Unicorn 3112 through an easy-to-use Web browser interface such as Microsoft's Internet Explorer or Netscape browser. Below is a screen shot of the Unicorn 3112 configuration page:

|                                                                                   | SUPER OPTIONS                                       |                                                                                                    |                                                                                                    |  |
|-----------------------------------------------------------------------------------|-----------------------------------------------------|----------------------------------------------------------------------------------------------------|----------------------------------------------------------------------------------------------------|--|
| Hanlong                                                                           | Admin Password:                                     | (purposely not displayed for security protection)                                                                                                    |                                                                                                    |  |
| riamong                                                                           | Home NPA:                                           |                                                                                                    |                                                                                                    |  |
| VOIP Device                                                                       | Layer 3 QoS                                         | 48 (Diff-Sen                                                                                                    | or Precedence value)                                                                                                    |  |
| Configuration                                                                     | Layer 2 QoS                                         | 802.1Q/VLAN Tag 0                                                                                                    | 802.1p priority value 0 (0-7)                                                                                                    |  |
|                                                                                   | STUN server is:                                     | I                                                                                                    | (URI or IP:port)                                                                                                    |  |
|                                                                                   | keep-alive interval                                 | 20 (in seco                                                                                                    | nds, default 20 seconds)                                                                                                    |  |
| + DEVICE STATUS<br>+ BASIC OPTIONS<br>- SUPER OPTIONS<br>+ FXS PORT<br>+ FXO PORT | Firmware Upgrade<br>and Provisioning:<br>NTP Server | Upgrade Via O T<br>Firmware Server I<br>Config Server Pat<br>Firmware File Pre<br>Config File Prefix<br>Automatic Upgrade:<br>No O Yes, cl<br>O No O Yes, cl<br>O Always Check fo<br>Check New Firm | FTP       HTTP         Path:       192.168.0.88         h:       192.168.0.88         ftx:       Firmware File Postfix:         ftx:       Config File Postfix:         eck for upgrade every       7         minutes (default 7 days)         New Firmware         ware only when F/W pre/suffix changes         (URI or IP address) |  |
|                                                                                   | Lock Keypad Update                                  |                                                                                                    | forunation undate via keynad is disabled if set to Yes)                                                                                                    |  |
|                                                                                   |                                                     |                                                                                                    | ingeration operate ha keypad to disabled it set to resy                                                                                                    |  |

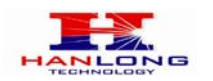

|  | Disable Voice Prompt           | ⊙ No O Yes (voice prompt is disabled if set to Yes)                                                           |
|--|--------------------------------|----------------------------------------------------------------------------------------------------|
|  | Syslog Server                  |                                                                                                    |
|  | Syslog Level                   | NONE                                                                                                    |
|  | Download Device Configuration: | Download                                                                                                    |
|  |                                |                                                                                                    |
|  |                                | Syntax: f1=freq@vol, f2=freq@vol, c=on1/off1-on2/off2-on3/off3; []<br>Note: freq: 0 - 4000Hz; vol: -30 - 0dBm |
|  |                                | Dial Tone: f1=350@-13,f2=440@-13,c=0/0;                                                                       |
|  | Call Progress Tones            | Ringback Tone: f1=440@-19,f2=480@-19,c=2000/4000;                                                             |
|  |                                | Busy Tone: f1=480@-24,f2=620@-24,c=500/500;                                                                   |
|  |                                | Reorder Tone: f1=480@-24,f2=620@-24,c=250/250;                                                                |
|  |                                | Confirmation Tone: f1=350@-11,f2=440@-11,c=100/100-100/100-100/100;                                           |
|  |                                | Call Waiting Tone: f1=440@-13,c=300/10000-300/10000-0/0;                                                      |
|  |                                | Default Ring f1=440@-13,f2=480@-13,c=2000/4000;                                                               |
|  |                                | Cadence: (Only the cadence is configurable. Syntax: c=on1/off1-on2/off2-on3/off3;[])                          |
|  |                                | SaveSet Reboot                                                                                                |
|  | Restore Configuration          | 浏览 Restore Configuration                                                                                      |
|  | Restore License                | 浏览 Restore License                                                                                            |
|  |                                | All Rights Reserved Hanlong Technology CO., LTD. 2005-2008                                                    |

## 6.1.1. Accessing the Web Configuration

The Unicorn 3112 configuration page can be accessed via the LAN or WAN port.

## 6.1.2. Programming Unicorn 3112 via the LAN Port

To program Unicorn 3112 via the LAN port, directly connect an Ethernet cable from your PC to the LAN port of the Unicorn 3112. After connecting the cable, confirm that the green light of the LAN port is on. If the green light is not on, this means that your PC is not yet properly connected to the Unicorn 3112 via the LAN port.

For LAN port configuration, use the following default IP address to access the device: http://192.168.22.1

## 6.1.3. Programming Unicorn 3112 via the WAN Port

The WAN port access for web configuration is disabled by default from the factory. To access the web configuration menu from the WAN port, you must first access the device via the device LAN port (see instructions above "Programming Unicorn 3112 via the LAN port") and enable the "Enable WAN Web Access" option.

Please see the following screen shot of the Unicorn 3112 basic option page:

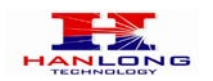

| Reply to ICMP on WA           | N port 🛛 🔿 No 💿 Yes i                  | (Unit will not respond to PING from WAN side if s                        | set to No)                          |  |  |  |
|-------------------------------|----------------------------------------|--------------------------------------------------------------------------|-------------------------------------|--|--|--|
| WAN side http acces           | s 🛛 🔿 No 💽 Yes i                       | O No OYes (WAN side access to http server will be rejected if set to No) |                                     |  |  |  |
|                               |                                        | Here                                                                     |                                     |  |  |  |
| Number of Rings               | 1(Num<br>4)                            | ber of rings for a PSTN incoming call to FXO por                         | t before FXO port picks up, default |  |  |  |
| PSTN Ring Thru FXS            | ○ No ⊙ Yes(<br>(If set to yes, all inc | Default Yes)<br>coming PSTN calls will ring the FXS port after the       | e Ring Thru Delay)                  |  |  |  |
| PSTN Ring Thru Dela           | ay(sec) 4 (1-10                        | seconds. Default 4 seconds)                                              |                                     |  |  |  |
| PSTN access code              | *00                                    | *00 (key pattern to use PSTN line, default is **00")                     |                                     |  |  |  |
| PIN for PSTN Calls            |                                        | (Enter digits to authorize calling PSTN numbers from VOIP, no default)   |                                     |  |  |  |
| PIN for VOIP Calls            |                                        | (Enter digits to authorize calling VOIP termin                           | als from PSTN, no default)          |  |  |  |
| Unconditional Call Fo<br>PSTN | prward to                              | (VOIP calls will be forwarde                                             | ed to the specified PSTN number)    |  |  |  |
| Unconditional Call F          | orward to User ID                      | Sip Server                                                               | Sip Destination<br>Port             |  |  |  |
| VOIP                          | fxo001                                 | 🙍 home.xanadu.hanlongtec.cn                                              | : 5060                              |  |  |  |
|                               |                                        | SaveSet Reboot                                                           |                                     |  |  |  |
|                               | All Rights Rese                        | rved Hanlong Technology CO., LTD. 2005-2008                              |                                     |  |  |  |

After enabling WAN access, be sure that the WAN port of the Unicorn 3112 is connected to an uplink (i.e. router, hub, switch, etc). Then, get the WAN IP address of the Unicorn 3112 and selecting menu option 02. Then, access the Unicorn 3112 via your web browser by entering the WAN IP address:

#### http://Unicorn 3112's IP Address

Be sure that your PC is connected to the router/hub/switch directly or via the LAN port (which also serves as a pass-through connection for internet/network access for your PC) of the Unicorn 3112.

#### 6.1.4. User Programming and Configuration

From your web browser, the Unicorn 3112 will show the following login screen:

| ß | Hanlong VOIP Device Configuration                          |
|---|------------------------------------------------------------|
|   | Password                                                   |
|   | All Rights Reserved Hanlong Technology CO., LTD. 2005-2008 |

Enter the password and click on the "Login" button

#### 6.1.5. Passwords

Passwords are case sensitive and all Unicorn devices come with factory default passwords as indicated below:

Advanced User Password for access to Super User Options: admin

Copyright © 2008 Hanlong Technology Co., Ltd

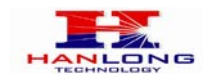

End User Password for access to Basic User Options: 1234

## 6.1.6. End User Settings:

After a correct password is entered in the login screen, the embedded web server inside the Unicorn 3112 will show the configuration page, which is explained in details below:

#### 6.1.6.1 Device Status:

| I                                    | DEVICE STAT                                                | US        |                                             |                 |          |                   |              |                 |
|--------------------------------------|------------------------------------------------------------|-----------|---------------------------------------------|-----------------|----------|-------------------|--------------|-----------------|
|                                      | MAC Address                                                | 00:1f:c1: | 08:08:79                                    |                 |          |                   |              |                 |
| Hanlong                              | WAN IP Address                                             | 192.168   | 192.168.0.111                               |                 |          |                   |              |                 |
|                                      | Product Model                                              | Unicorn   | Unicom2112                                  |                 |          |                   |              |                 |
| VOIP Device                          | Software Version                                           | BOOT1     | .1.0.10(2008-0                              | 03-20 19:33:00) | IMG1.1.0 | ).10(2008-03-22 0 | 9:39:00)     |                 |
|                                      | System Up Time                                             | 0 day(s)  | 0 day(s) 1 hour(s) 47 minute(s) 2 second(s) |                 |          |                   |              |                 |
| Configuration                        | PPPoE Link Up                                              | Disable   | d                                           |                 |          |                   |              |                 |
|                                      | NAT                                                        |           |                                             |                 |          |                   |              |                 |
|                                      |                                                            | Port      | Hook                                        | Registration    | DND      | Forward           | Busy Forward | Delayed Forward |
|                                      | Port Status                                                | FXS       | On Hook                                     | Registered      | No       |                   |              |                 |
| + BASIC OPTIONS                      | r ort status                                               | FXO       | Not<br>Connected                            | Registered      | No       |                   |              |                 |
| + SUPER OPTIONS<br>+ FXS PORT Reboot |                                                            |           |                                             |                 |          |                   |              |                 |
| + FXO PORT                           | All Rights Reserved Hanlong Technology CO., LTD. 2005-2008 |           |                                             |                 |          |                   |              |                 |

| DEVICE STATUS SETTING |                                                                                                    |  |
|-----------------------|----------------------------------------------------------------------------------------------------|--|
| Setting Options       | Meaning                                                                                                    |  |
| MAC Address           | The device ID, in HEX format. This is a very important ID for ISP troubleshooting.                                                                                                    |  |
| WAN IP Address        | There are 2 modes under which the Unicorn 3112 can<br>operate:<br>- If DHCP mode is enabled, then all the field values for the<br>Static IP mode are not used (even though they are still<br>saved in the chipset's memory). The Unicorn 3112 will<br>acquire its IP address from the first DHCP server it<br>discovers from the office/home network it is connected to.<br>To use the PPPoE feature, the PPPoE account settings<br>need to be set. The Unicorn 3112 will attempt to establish<br>a PPPoE session if any of the PPPoE fields have been<br>entered with data.<br>- If Static IP mode is enabled, then the IP address, Subnet<br>Mask, Default Router IP address, DNS Server 1 (primary),<br>DNS Server 2 (secondary) fields will need to be configured<br>by the user. These fields are reset to zero by default. |  |
| Product Model         | This field contains the product model info, such as Unicorn 3112                                                                                                    |  |
| Software Version      | Program: This is the main software release. Boot and                                                                                                    |  |

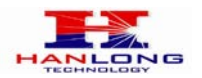

Unicorn 3112 User Manual

|                | Loader are not changed often.                            |
|----------------|----------------------------------------------------------|
| System Up Time | This shows system up time since last reboot.             |
|                | This shows whether the PPPoE is up if connected to DSL   |
|                | modem.                                                   |
|                | This shows what kind NAT the Unicorn 3112 is connected   |
| NAT            | to. It is based on STUN protocol. If the detected NAT is |
| NAI            | symmetric NAT, STUN will not work and Outbound Proxy     |
|                | needed to make Unicorn 3112 functioning correctly.       |
| Dert Statue    | Shows several information regarding the FXS and FXO      |
| FUIL STATUS    | ports.                                                   |

## 6.1.6.2 Basic Options:

|                                                                                                    | BASIC OPTIONS         |                                                                                                    |  |
|----------------------------------------------------------------------------------------------------|-----------------------|----------------------------------------------------------------------------------------------------|--|
| Hanlong                                                                                                    | Web Port              | 80 (default for HTTP is 80)                                                                                                    |  |
| Hanlong<br>VOIP Device<br>Configuration<br><u>+ DEVICE STATUS</u><br>- BASIC OPTIONS<br><u>+ SUPER OPTIONS</u><br><u>+ FXS PORT</u> | IP Address            | C dynamically assigned via DHCP         DHCP hostname       (Option 12)         DHCP domain       (Option 15)         DHCP vendor class ID       (Option 60)         DHCP vendor specific information       (Option 43)         C use PPPoE       PPPoE account ID         PPPoE password       ●●●●●●                                                                                                    |  |
|                                                                                                    |                       | PPPoE Service Name           Preferred DNS server         0         .0         .0           • statically configured as:         IP Address         192         .168         .0         .21           Subnet Mask         255         .255         .0         .0         .0         .0           Default Router         192         .168         .0         .1         .1         .1         .1         .1         .1         .1         .1         .1         .1         .1         .1         .1         .1         .1         .1         .1         .1         .1         .1         .1         .1         .1         .1         .1         .1         .1         .1         .1         .1         .1         .1         .1         .1         .1         .1         .1         .1         .1         .1         .1         .1         .1         .1         .1         .1         .1         .1         .1         .1         .1         .1         .1         .1         .1         .1         .1         .1         .1         .1         .1         .1         .1         .1         .1         .1         .1         .1         .1         .1         .1 |  |
|                                                                                                    | Time Zone             | GMT-5:00 (US Eastern Time, New York)<br>Allow DHCP Option 2 to override Time Zone setting: • No • Yes                                                                                                    |  |
|                                                                                                    | Daylight Savings Time | No     Yes (if set to Yes, display time will be 1 hour ahead of normal time)                                                                                                    |  |

| BASIC OPTIONS SETTING |                                                          |  |  |  |
|-----------------------|----------------------------------------------------------|--|--|--|
| Setting Options       | Meaning                                                  |  |  |  |
| Mak Dari              | This is the device's internal HTTP server port.          |  |  |  |
|                       | Default is 80.                                           |  |  |  |
|                       | - If DHCP mode is enabled, then all the field values for |  |  |  |
|                       | the Static IP mode are not used (even though they are    |  |  |  |
|                       | still saved in the Flash memory.) The Unicorn 3112 will  |  |  |  |
|                       | acquire its IP address from DHCP in the network. PPPoE   |  |  |  |
| IF Address            | settings is usually for DSL/ADSL modem users. The        |  |  |  |
|                       | Unicorn will attempt to establish a PPPoE session if     |  |  |  |
|                       | PPPoE account is set.                                    |  |  |  |
|                       |                                                          |  |  |  |

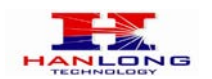

|           | - If Static IP mode is selected, the IP address, Subnet  |
|-----------|----------------------------------------------------------|
|           | Mask, Default Router IP address, DNS Server 1            |
|           | (mandatory), DNS Server 2 (optional) fields need to be   |
|           | configured.                                              |
| Timo Zono | This parameter controls how the displayed date/time will |
| Time zone | be adjusted according to the specified time zone.        |

| , 14<br>14 | Daylight Savings Time | ⊙ No<br>⊖ Yes (if set to                       | Yes, display time  | will be 1 hour ahead of norma | al time)                  |      |
|------------|-----------------------|------------------------------------------------|--------------------|-------------------------------|---------------------------|------|
|            | Date Display Format   | Year-Month-E     Month-Day-Ye     Day-Month-Ye | Yay<br>Bar<br>Bar  |                               |                           |      |
|            | Device Mode           | • NAT Router                                   | OBridge            |                               |                           |      |
|            | LAN Subnet Mask       | 255.255.255.0                                  |                    | (Default is 255.255.255)      | D)                        |      |
|            | LAN DHCP Base IP      | 192.168.2.1                                    |                    | (Base IP for the LAN port     | , default is 192.168.2.1) |      |
|            | DHCP IP Lease Time    | 24 Ho                                          | urs (Default is 12 | D hours or 5 days)            |                           |      |
| 2          | DMZIP                 |                                                |                    |                               |                           |      |
|            |                       | WAN Port <sup>0</sup>                          | LAN IP             | LAN Port                      | 0 Protocol UD             | )P 👻 |
|            |                       | WAN Port 0                                     | LAN IP             | LAN Port                      | 0 Protocol UE             | )P 💌 |
|            |                       | WAN Port                                       | LAN IP             | LAN Port                      | 0 Protocol UD             | )P 💙 |
|            | Port Man              | WAN Port <sup>0</sup>                          | LAN IP             | LAN Port                      | 0 Protocol UD             | )P 💙 |
|            | r on map              | WAN Port <sup>0</sup>                          | LAN IP             | LAN Port                      | 0 Protocol UD             | )P 👻 |
|            |                       | WAN Port <sup>0</sup>                          | LAN IP             | LAN Port                      | 0 Protocol UD             | )P 💙 |
|            |                       | WAN Port                                       | LAN IP             | LAN Port                      | 0 Protocol UD             | )P 🍟 |
|            |                       | WAN Port <sup>0</sup>                          | LAN IP             | LAN Port                      | 0 Protocol UD             | )P 🎽 |
|            | End User Password     |                                                | <u>`</u>           | (Basic user password to c     | onfigure this device)     | +    |

| BASIC OPTIONS SETTING |                                                          |  |
|-----------------------|----------------------------------------------------------|--|
| Setting Options       | Meaning                                                  |  |
|                       | This parameter controls whether the displayed time will  |  |
| Daylight Savings Time | be daylight savings time or not. If set to Yes, then the |  |
|                       | displayed time will be 1 hour ahead of normal time.      |  |
|                       | Allow user to choose among the following three           |  |
|                       | formats:                                                 |  |
| Date Display Format   | Year-Month-Day                                           |  |
|                       | Month-Day-Year                                           |  |
|                       | Day-Month-Year                                           |  |
|                       | This parameter controls whether the device is working    |  |
| Davisa Mada           | in NAT router mode or Bridge mode.                       |  |
| Device Wode           | Need save the setting and reboot the device before the   |  |
|                       | setting start to work                                    |  |
| LAN Subpot Mack       | Sets the LAN subnet mask.                                |  |
| LAN Subliet Wask      | Default value is 255.255.255.0                           |  |
|                       | Base IP for the LAN port which functions as a Gateway    |  |
|                       | for the subnet. Default value is 192.168.22.1            |  |
| DHCP IP Lease Time    | Value is set in units of hours. Default value is 120 hrs |  |

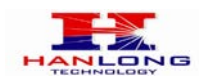

|                    | (5 Days.)                                                 |  |  |  |
|--------------------|-----------------------------------------------------------|--|--|--|
|                    | The time IP address is assigned to the LAN clients.       |  |  |  |
|                    | Forward all WAN IP traffic to a specific IP address if no |  |  |  |
| DMZ IP             | matching port is used by Unicorn 3112 itself or in the    |  |  |  |
|                    | defined port forwarding                                   |  |  |  |
| Dort Mon           | Forwards a matching (TCP/UDP) port to a specific LAN      |  |  |  |
| Port Map           | IP address with a specific (TCP/UDP) port                 |  |  |  |
| End Lloor Decoward | This contains the password to access the Web              |  |  |  |
|                    | Configuration Menu. This field is case sensitive.         |  |  |  |

|                                       |                                                                          | @ nome.xanadu.hanlongtec.cn                                                                    | ; [5060                       |  |  |
|---------------------------------------|--------------------------------------------------------------------------|------------------------------------------------------------------------------------------------|-------------------------------|--|--|
| Unconditional Call Forward to<br>VOIP | User ID                                                                  | Sip Server                                                                                     | Sip Destination<br>Port       |  |  |
| Unconditional Call Forward to<br>PSTN |                                                                          | (VOIP calls will be forward                                                                    | ded to the specified PSTN num |  |  |
| PIN for VOIP Calls                    |                                                                          | (Enter digits to authorize calling VOIP term                                                   | iinals from PSTN, no default) |  |  |
| PIN for PSTN Calls                    | (Enter digits to authorize calling PSTN numbers from VOIP, no default)   |                                                                                                |                               |  |  |
| PSTN access code                      | *00                                                                      | *00 (key pattern to use PSTN line, default is **00")                                           |                               |  |  |
| PSTN Ring Thru Delay(sec)             | 4 (1-10 se                                                               | 4 (1-10 seconds. Default 4 seconds)                                                            |                               |  |  |
| PSTN Ring Thru FXS                    | ○ No ○ Yes(Det<br>(If set to yes, all incom                              | fault Yes)<br>ning PSTN calls will ring the FXS port after t                                   | he Ring Thru Delay)           |  |  |
| Number of Rings                       | 1 (Number<br>4)                                                          | (Number of rings for a PSTN incoming call to FXO port before FXO port picks up, default     4) |                               |  |  |
|                                       | 1                                                                        |                                                                                                |                               |  |  |
| WAN side http access                  | O No OYes (WAN side access to http server will be rejected if set to No) |                                                                                                |                               |  |  |
|                                       | O No O Yes (Unit will not respond to PING from WAN side if set to No)    |                                                                                                |                               |  |  |

| BASIC OPTIONS SETTING |                                                            |  |  |
|-----------------------|------------------------------------------------------------|--|--|
| Setting Options       | Meaning                                                    |  |  |
|                       | If set to "Yes", the Unicorn 3112 will respond to the PING |  |  |
| Reply to ICMP on WAN  | command from other computers, but it also is vulnerable    |  |  |
| port                  | to the DOS attack.                                         |  |  |
|                       | Default is <b>No</b> .                                     |  |  |
| WAN side bttp access  | If this parameter is set to "No", the HTML configuration   |  |  |
| WAN SIDE III DACCESS  | update via WAN port is disabled.                           |  |  |
| Number of Pings       | This parameter specifies the number of FXS phone rings     |  |  |
| Number of Kings       | for incoming PSTN calls to FXO port. Default is 4          |  |  |
| PSTN Ring Thru FXS    | Default is Yes                                             |  |  |
| PSTN Ring Thru        | Default is 4 sec                                           |  |  |
| Delay(sec)            |                                                            |  |  |
|                       | This field allows users to customize their own code to     |  |  |
| PSTN access code      | access the PSTN line.                                      |  |  |
|                       | Default is "*00".                                          |  |  |
| DIN for DSTN Calls    | Enter digits to authorize calling PSTN numbers from        |  |  |
|                       | VOIP, no default                                           |  |  |
| PIN for VOIP Calls    | Enter digits to authorize calling VOIP terminals from      |  |  |

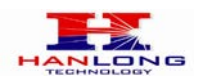

|                 |                | PSTN, no default                                          |
|-----------------|----------------|-----------------------------------------------------------|
|                 | Call           | Calls are unconditionally forwarded to the specified PSTN |
|                 |                | phone number once users dial the FXO port VoIP            |
| Forward to FSTN |                | number.                                                   |
|                 | nditional Call | Calls are unconditionally forwarded to the specified VoIP |
|                 |                | phone number once users dial the FXO port PSTN            |
| Forward to VOIP |                | number.                                                   |

## 6.1.6.3 Super Option

|                                                                | SUPER OPTIONS                                       |                                                                                                    |  |  |
|----------------------------------------------------------------|-----------------------------------------------------|----------------------------------------------------------------------------------------------------|--|--|
| Hanlong                                                        | Admin Password:                                     | (purposely not displayed for security protection)                                                                                                    |  |  |
| riamong                                                        | Home NPA:                                           |                                                                                                    |  |  |
| VOIP Device                                                    | Layer 3 QoS                                         | 48 (Diff-Serv or Precedence value)                                                                                                    |  |  |
| Configuration Layer 2 QoS 802.10                               |                                                     | 802.1 G/VLAN Tag 0 802.1 p priority value 0 (0-7)                                                                                                    |  |  |
|                                                                | STUN server is:                                     | URI or IP:port)                                                                                                    |  |  |
|                                                                | keep-alive interval                                 | 20 (in seconds, default 20 seconds)                                                                                                    |  |  |
| + BASIC OPTIONS<br>- SUPER OPTIONS<br>+ FXS PORT<br>+ FXO PORT | Firmware Upgrade<br>and Provisioning:<br>NTP Server | Upgrade Via       TFTP       HTTP         Firmware Server Path:       192.168.0.88         Config Server Path:       192.168.0.88         Firmware File Prefix:       Firmware File Postfix:         Config File Prefix:       Config File Postfix:         Automatic Upgrade:       No       Yes, check for upgrade every 7         Maways Check for New Firmware       Check New Firmware only when F/W pre/suffix changes         time.gist.gov       (URI or IP address) |  |  |
|                                                                | Lock Keypad Update                                  | • No • • Yes (configuration update via keypad is disabled if set to Yes)                                                                                                    |  |  |

| SUPER OPTIONS SETTING |                                                                                                    |  |  |
|-----------------------|----------------------------------------------------------------------------------------------------|--|--|
| Setting Options       | Meaning                                                                                                    |  |  |
| Admin Password:       | This contains the password to access the Advanced Web<br>Configuration page. This field is case sensitive. Only the<br>administrator can configure the "Advanced Settings"<br>page. Password field is purposely left blank for security<br>reasons after clicking update and saved. The maximum<br>password length is 26 characters,only digit or letter. |  |  |
| Home NPA:             | Local area code for North American Dial Plan.                                                                                                    |  |  |
| Layer 3 QoS           | This field defines the layer 3 QoS parameter which can be<br>the value used for IP Precedence or Diff-Serv or MPLS.<br>Default value is 48.                                                                                                    |  |  |
| Layer 2 QoS           | This contains the value used for layer 2 VLAN tag.<br>Default setting is blank.                                                                                                    |  |  |
| STUN server is:       | IP address or domain name of stun server                                                                                                    |  |  |

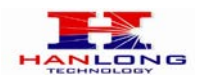

| keep-alive interval                   | This parameter specifies how often the Unicorn 3112         |
|---------------------------------------|-------------------------------------------------------------|
|                                       | sends a blank UDP packet to the SIP server in order to      |
|                                       | keep the "hole" on the NAT open.                            |
| Firmware Upgrade<br>and Provisioning: | Default method is HTTP. Firmware upgrade may take up        |
|                                       | to 10 minutes depending on network environment.             |
|                                       | Do not interrupt the firmware upgrading process.            |
|                                       | This parameter defines the URI or IP address of the NTP     |
| NTP Server                            | server which is used by the Unicorn 3112 to display the     |
|                                       | current date/time.                                          |
| Lock Keypad Update                    | If this parameter is set to "Yes", the configuration update |
|                                       | via keypad is disabled.                                     |

| Disable Voice Prompt           | ⊙ No ○ Yes (voice prompt is disabled if set to Yes)                                                           |
|--------------------------------|----------------------------------------------------------------------------------------------------|
| Syslog Server                  |                                                                                                    |
| Syslog Level                   | NONE                                                                                                    |
| Download Devise Configuration: | Download                                                                                                    |
|                                | Syntax: f1=freq@vol, f2=freq@vol, c=on1/off1-on2/off2-on3/off3; [.<br>Note: freq: 0 - 4000Hz; vol: -30 - 0dBm |
|                                | Dial Tone: f1=350@-13,f2=440@-13,c=0/0;                                                                       |
|                                | Ringback Tone: f1=440@-19,f2=480@-19,c=2000/4000;                                                             |
|                                | Busy Tone: f1=480@-24,f2=620@-24,c=500/500;                                                                   |
| Call Progress Tones            | Reorder Tone: f1=480@-24,f2=620@-24,c=250/250;                                                                |
|                                | Confirmation Tone: f1=350@-11,f2=440@-11,c=100/100-100/100-100/100;                                           |
|                                | Call Waiting Tone: f1=440@-13,c=300/10000-300/10000-0/0;                                                      |
|                                | Default Ring f1=440@-13,f2=480@-13,c=2000/4000;                                                               |
|                                | Cadence: (Only the cadence is configurable. Syntax: c=on1/off1-on2/off2-on3/off3;[])                          |
|                                | SaveSet Reboot                                                                                                |
| Restore Configuration          | 浏览 Restore Configuration                                                                                      |
| Restore License                | 浏览 Restore License                                                                                            |
|                                | All Rights Reserved Hanlong Technology CO., LTD. 2005-2008                                                    |

| SUPER OPTIONS SETTING |                                                                   |  |
|-----------------------|-------------------------------------------------------------------|--|
| Setting Options       | Meaning                                                           |  |
| Disable Voice Prompt  | Default is NO.                                                    |  |
| Syslog Server         | The IP address or URL of syslog server, especially useful         |  |
|                       | for ITSP (Internet Telephone Service Provider)                    |  |
|                       | Select the ATA to report the log level. Default is NONE.          |  |
|                       | The level is either one of DEBUG, INFO, WARNING or                |  |
|                       | ERROR. Syslog messages are sent based on the                      |  |
|                       | following events:                                                 |  |
| Svelog Lovel          | <ul> <li>product model/version on boot up (INFO level)</li> </ul> |  |
| Syslog Level          | NAT related info (INFO level)                                     |  |
|                       | <ul> <li>sent or received SIP message (DEBUG level)</li> </ul>    |  |
|                       | SIP message summary (INFO level)                                  |  |
|                       | <ul> <li>inbound and outbound calls (INFO level)</li> </ul>       |  |
|                       | <ul> <li>registration status change (INFO level)</li> </ul>       |  |

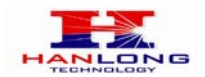

|                                             | <ul> <li>negotiated codec (INFO level)</li> </ul>                                                                                                    |  |
|---------------------------------------------|----------------------------------------------------------------------------------------------------|--|
|                                             | Ethernet link up (INFO level)                                                                                                    |  |
|                                             | <ul> <li>SLIC chip exception (WARNING and ERROR levels)</li> </ul>                                                                                                    |  |
|                                             | <ul> <li>memory exception (ERROR level)</li> </ul>                                                                                                    |  |
|                                             | The Syslog uses USER facility. In addition to standard                                                                                                    |  |
|                                             | Syslog payload, it contains the following components:                                                                                                    |  |
|                                             | GS_LOG: [device MAC address][error code] error                                                                                                    |  |
|                                             | message                                                                                                    |  |
|                                             | Here is an example: May 19 02:40:38 192.168.1.14                                                                                                    |  |
|                                             | GS_LOG: [00:0b:82:00:a1:be][000]                                                                                                    |  |
|                                             | Ethernet link is up                                                                                                    |  |
| Download Device                             | User can download configuration from the web page and                                                                                                    |  |
| Configuration:                              | save to configuration file.                                                                                                    |  |
|                                             | 5                                                                                                    |  |
| Unregister On Behaat                        | Default is No. If set to yes, the SIP user will be                                                                                                    |  |
| Unregister On Reboot                        | Default is No. If set to yes, the SIP user will be unregistered on reboot.                                                                                                    |  |
| Unregister On Reboot                        | Default is No. If set to yes, the SIP user will be<br>unregistered on reboot.<br>Using these settings, user can configure tone frequencies                                                                                                    |  |
| Unregister On Reboot                        | Default is No. If set to yes, the SIP user will be<br>unregistered on reboot.<br>Using these settings, user can configure tone frequencies<br>according to their preference. By default they are set to                                                                                                    |  |
| Unregister On Reboot                        | Default is No. If set to yes, the SIP user will be<br>unregistered on reboot.<br>Using these settings, user can configure tone frequencies<br>according to their preference. By default they are set to<br>North American frequencies. Frequencies should be                                                                                                    |  |
| Unregister On Reboot                        | Default is No. If set to yes, the SIP user will be<br>unregistered on reboot.<br>Using these settings, user can configure tone frequencies<br>according to their preference. By default they are set to<br>North American frequencies. Frequencies should be<br>configured with known values to avoid uncomfortable high                                                                                                    |  |
| Unregister On Reboot<br>Call Progress Tones | Default is No. If set to yes, the SIP user will be<br>unregistered on reboot.<br>Using these settings, user can configure tone frequencies<br>according to their preference. By default they are set to<br>North American frequencies. Frequencies should be<br>configured with known values to avoid uncomfortable high<br>pitch sounds.                                                                                                    |  |
| Unregister On Reboot<br>Call Progress Tones | Default is No. If set to yes, the SIP user will be<br>unregistered on reboot.<br>Using these settings, user can configure tone frequencies<br>according to their preference. By default they are set to<br>North American frequencies. Frequencies should be<br>configured with known values to avoid uncomfortable high<br>pitch sounds.<br>ON is the period of ringing ("On time" in 'ms') while OFF is                                                                                                    |  |
| Unregister On Reboot<br>Call Progress Tones | Default is No. If set to yes, the SIP user will be<br>unregistered on reboot.<br>Using these settings, user can configure tone frequencies<br>according to their preference. By default they are set to<br>North American frequencies. Frequencies should be<br>configured with known values to avoid uncomfortable high<br>pitch sounds.<br>ON is the period of ringing ("On time" in 'ms') while OFF is<br>the period of silence. In order to set a continuous tone,                                                                                                    |  |
| Unregister On Reboot<br>Call Progress Tones | Default is No. If set to yes, the SIP user will be<br>unregistered on reboot.<br>Using these settings, user can configure tone frequencies<br>according to their preference. By default they are set to<br>North American frequencies. Frequencies should be<br>configured with known values to avoid uncomfortable high<br>pitch sounds.<br>ON is the period of ringing ("On time" in 'ms') while OFF is<br>the period of silence. In order to set a continuous tone,<br>OFF should be zero. Otherwise it will ring ON ms and a                                                                                                    |  |
| Unregister On Reboot<br>Call Progress Tones | Default is No. If set to yes, the SIP user will be<br>unregistered on reboot.<br>Using these settings, user can configure tone frequencies<br>according to their preference. By default they are set to<br>North American frequencies. Frequencies should be<br>configured with known values to avoid uncomfortable high<br>pitch sounds.<br>ON is the period of ringing ("On time" in 'ms') while OFF is<br>the period of silence. In order to set a continuous tone,<br>OFF should be zero. Otherwise it will ring ON ms and a<br>pause of OFF ms and then repeat the pattern.                                                       |  |
| Unregister On Reboot<br>Call Progress Tones | Default is No. If set to yes, the SIP user will be<br>unregistered on reboot.<br>Using these settings, user can configure tone frequencies<br>according to their preference. By default they are set to<br>North American frequencies. Frequencies should be<br>configured with known values to avoid uncomfortable high<br>pitch sounds.<br>ON is the period of ringing ("On time" in 'ms') while OFF is<br>the period of silence. In order to set a continuous tone,<br>OFF should be zero. Otherwise it will ring ON ms and a<br>pause of OFF ms and then repeat the pattern.<br>User can restore the before configuration from the |  |

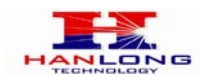

## 6.1.6.4 FXS Port Settings:

| FXS OPTIONS                           |                 |                                                                       |                                                     |
|---------------------------------------|-----------------|-----------------------------------------------------------------------|-----------------------------------------------------|
| Account Active:                       | O No O Yes      |                                                                       |                                                     |
| SIP Server:                           | william. xanadu | william.xanadu.hanlongtec.cn (e.g., sip.mycompany.com, or IP address) |                                                     |
| Outbound Proxy:                       | 192.168.0.100   | í.                                                                    | (e.g., proxy.myprovider.com, or IP address, if any) |
| NAT Traversal                         | ○ No ⊙ N        | o, but send keep-alive                                                | OSTUN OUPNP                                         |
| SIP User ID:                          | 8203            |                                                                       | (the user part of an SIP address)                   |
| Authenticate ID:                      | 8203            |                                                                       | (can be identical to or different from SIP User ID) |
| Authenticate Password:                |                 | (                                                                     | purposely not displayed for securityprotection)     |
| Name:                                 |                 | (optional, e.g., John Doe)                                            |                                                     |
|                                       |                 |                                                                       |                                                     |
| Use DNS SRV                           | ⊙ No O Yes      |                                                                       |                                                     |
| User ID is phone number               | ⊙No OY€         | es                                                                    |                                                     |
| SIP Registration                      | O No ⊙Y€        | s                                                                     |                                                     |
| Unregister On Reboot                  | O No O Y€       | 95                                                                    |                                                     |
| Register Expiration                   | 6 (             | in minutes. default 1 ho                                              | ur, max 45 days)                                    |
| Outgoing Call without<br>Registration |                 | es                                                                    |                                                     |
| local SIP port                        | 5060 (          | default 5060)                                                         |                                                     |
| local RTP port                        | 5004 (          | 1024-65535, default 50                                                | 04)                                                 |
| Use random port                       | ON0 ○Ye         | s                                                                     |                                                     |

| FXS PORT SETTING |                                                                                                    |  |  |
|------------------|----------------------------------------------------------------------------------------------------|--|--|
| Setting Options  | Meaning                                                                                                    |  |  |
| Account Active:  | Set to the YES, the account can be available                                                                                                    |  |  |
| SIP Server       | SIP Server's URI or IP address                                                                                                    |  |  |
| Outbound Proxy   | SIP Outbound Proxy Server's URI or IP address                                                                                                    |  |  |
| NAT Traversal    | This parameter defines whether the Unicorn 3112 NAT traversal mechanism will be activated or not. If activated (by choosing "Yes") and a STUN server is also specified, then the Unicorn 3112 will behave according to the STUN client specification. Under this mode, the embedded STUN client inside the Unicorn 3112 will attempt to detect if and what type of firewall/NAT it is sitting behind through communication with the specified STUN server. If the detected NAT is a Full Cone, Restricted Cone, or a Port-Restricted Cone, the Unicorn 3112 will attempt to use its mapped public IP address and port in all its SIP and SDP messages. If the NAT Traversal field is set to "Yes" with no specified STUN server, the Unicorn 3112 will periodically (every 20 seconds or so) send a blank UDP packet (with no payload data) to the SIP server to keep the "hole" on the NAT open. |  |  |
| SIP User ID      | SIP service subscriber's User ID                                                                                                    |  |  |
| Authenticate ID  | SIP service subscriber's Authenticate ID. Can be identical                                                                                                    |  |  |

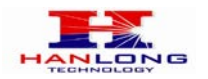

|                       | to or different from SIP User ID                             |  |
|-----------------------|--------------------------------------------------------------|--|
| Authenticate Password | SIP service subscriber's account password                    |  |
| Nome                  | SIP service subscriber's name which will be used for         |  |
| Name                  | Caller ID display                                            |  |
|                       | Default is No.                                               |  |
| Use DNS SRV           | If set to Yes the client will use DNS SRV for server lookup  |  |
|                       | If the Unicorn 3112 has an assigned PSTN telephone           |  |
| User ID is phone      | number, this field should be set to "Yes". Otherwise, set it |  |
| number                | to "No". If "Yes" is set, a "user=phone" parameter will be   |  |
|                       | attached to the "From" header in SIP request                 |  |
|                       | This parameter controls whether the Unicorn 3112 needs       |  |
| SIP Registration      | to send REGISTER messages to the proxy server.               |  |
| _                     | The default setting is "Yes"                                 |  |
|                       | Default is No.                                               |  |
| Unregister On Reboot  | If set to yes, the SIP user will be unregistered on reboot.  |  |
|                       | This parameter allows the user to specify the time           |  |
|                       | frequency (in minutes) the Unicorn 3112 refreshes its        |  |
| Register Expiration   | registration with the specified registrar. The default       |  |
|                       | interval is 60 minutes (or 1 hour).                          |  |
|                       | The maximum interval is 65535 minutes (about 45 days).       |  |
| Outroing Call without | Default is No. If set to "Yes," user can place outgoing      |  |
| Outgoing Call without | calls even when not registered (if allowed by ITSP),         |  |
| Registration          | but is unable to receive incoming calls.                     |  |
|                       | This parameter defines the local SIP port the Unicorn        |  |
| Local CID nort        | 3112 will listen and transmit.                               |  |
| Local SIP port        | The default value for FXS port is 5060.                      |  |
|                       | The default value for FXO port is 5062.                      |  |
|                       | This parameter defines the local RTP-RTCP port pair the      |  |
|                       | Unicorn 3112 will listen and transmit. It is the base RTP    |  |
|                       | port for channel 0. When configured, channel 0 will use      |  |
| Local PTP port        | this port _value for RTP and the port_value+1 for its        |  |
| Local KTP port        | RTCP; channel 1 will use port_value+2 for RTP and            |  |
|                       | port_value+3 for its RTCP. The default value for FXS port    |  |
|                       | is 5004.                                                     |  |
|                       | The default value for FXO port is 5008.                      |  |
|                       | This parameter, when set to Yes, will force random           |  |
| llee random port      | generation of both the local SIP and RTP ports.              |  |
|                       | This is usually necessary when multiple Unicorn 3112 are     |  |
|                       | behind the same NAT.                                         |  |

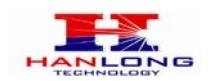

| Refer-To Use Target Contact | ⊙No OYes                                                                      |
|-----------------------------|-------------------------------------------------------------------------------|
| SIP T1 Timeout              | 0.5 sec 💌                                                                     |
| SIP T2 Interval             | 2 sec 💌                                                                       |
|                             |                                                                               |
| DTMF Payload Type           | 101                                                                           |
| DTMF in Audio               | ONo ⊙Yes                                                                      |
| DTMF via RFC2833            | ⊙No ⊙Yes                                                                      |
| DTMF via SIP INFO           | ⊙No OYes                                                                      |
| Send Flash Event            | ⊙ No O Yes (Flash will be sent as a DTMF event if set to Yes)                 |
| Enable Call Features        | ○ No ● Yes (if Yes, call features using star codes will be supported locally) |
| Offhook Auto-Dial           | (User ID/extension to dial automatically when offhook)                        |
| Proxy-Require               |                                                                               |
| Use NAT IP                  | (used in SIP/SDP message if specified)                                        |
| Disable Call-Waiting        | ON0 OYes                                                                      |
| No Key Entry Timeout        | 4 (in seconds, default is 4 seconds)                                          |
|                             |                                                                               |

| FXS PORT SETTING               |                                                                                                    |  |  |
|--------------------------------|----------------------------------------------------------------------------------------------------|--|--|
| Setting Options                | Meaning                                                                                                    |  |  |
| Refer-To Use Target<br>Contact | Used for Attended transfer Feature. Default is NO. If set to YES, the "Refer-To" header uses the transferred target's "Contact" header information.                                                                                                    |  |  |
| SIP T1 Timeout                 | Default is 0.5 sec                                                                                                    |  |  |
| SIP T2 Interval                | Default is 2 sec                                                                                                    |  |  |
| DTMF Payload Type              | This parameter sets the payload type for DTMF using RFC2833                                                                                                    |  |  |
| DTMF in Audio                  | Default is YES                                                                                                    |  |  |
| DTMF via RFC2833               | Default is YES                                                                                                    |  |  |
| DTMF via SIP INFO              | Default is NO                                                                                                    |  |  |
| Send Flash Event               | This parameter allows users to control whether to send an SIP NOTIFY message indicating the Flash event, or just to switch to the voice channel when users press the Flash key.                                                                                                    |  |  |
| Enable Call Features           | Default is No. If set to Yes, Call Forwarding & Do-Not-Disturb are supported locally                                                                                                    |  |  |
| Offhook Auto-Dial              | This parameter allows users to configure a User ID or<br>extension number to be automatically dialed upon<br>offhook. Please note that only the user part of a SIP<br>address needs to be entered here. The Unicorn 3112 will<br>automatically append the "@" and the host portion of the<br>corresponding SIP address. |  |  |
| Proxy-Require                  | SIP Extension to notify SIP server that the unit is behind the NAT/Firewall.                                                                                                    |  |  |
| Use NAT IP                     | NAT IP address used in SIP/SDP message.<br>Default is blank.                                                                                                    |  |  |
| Disable Call-Waiting           | Default is No.                                                                                                    |  |  |
| No Key Entry Timeout           | Default is 4 seconds.                                                                                                    |  |  |

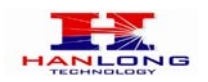

| Preferred Vocoder<br>(in listed order) | choice 1:<br>choice 2:<br>choice 3:<br>choice 4:<br>choice 5:<br>choice 6: | current setting is " PCMU"<br>current setting is " G.726-32"<br>current setting is " G.723.1"<br>current setting is " PCMA"<br>current setting is " G.728"<br>current setting is " G.729/B" |  |  |
|----------------------------------------|----------------------------------------------------------------------------|----------------------------------------------------------------------------------------------------|--|--|
| Voice Frames per TX                    | 2                                                                          | (up to 10/20/32/64 for G711/G726/G723/other codecs respectively)                                                                                                    |  |  |
| G723 rate                              | ● 6.3kbps encoding rate                                                    |                                                                                                    |  |  |
| iLBC frame size                        | ⊙ 20ms ○ 30ms                                                              |                                                                                                    |  |  |
| iLBC payload type                      | 97                                                                         | (between 96 and 127, default is 97)                                                                                                    |  |  |
| G726-16 Payload Type                   | 100                                                                        | (between 96 and 127, default is 100)                                                                                                    |  |  |
| G726-24 Payload Type                   | 99                                                                         | (between 96 and 127, default is 99)                                                                                                    |  |  |
| G726-40 Payload Type                   | 103                                                                        | (between 96 and 127, default is 103)                                                                                                    |  |  |
| G729E Payload Type:                    | 102                                                                        | (between 96 and 127, default is 102)                                                                                                    |  |  |
| VAD                                    | ⊙No O Yes                                                                  |                                                                                                    |  |  |
| Symmetric RTP                          | O No                                                                       | ONo OYes                                                                                                    |  |  |
| Fax Mode                               | ⊙ T.38 (                                                                   | ⊙ T.38 (Auto Detect) O Pass-Through                                                                                                    |  |  |
| Fax Tone Detection Mode                | OCaller                                                                    | O Caller O Callee                                                                                                    |  |  |

| FXS PORT SETTING                       |                                                                                                    |  |  |
|----------------------------------------|----------------------------------------------------------------------------------------------------|--|--|
| Setting Options                        | Meaning                                                                                                    |  |  |
|                                        | The Unicorn 3112 supports up to 7 different Vocoder types including G.711 A-/U-law, G.723.1, G.726, G.728, G.729A/B, iLBC(Pending). Depending on the product model, some of these Vocoders may not be provided in standard release.                                                                                                    |  |  |
| Preferred Vocoder<br>(in listed order) | Users can configure Vocoders in a preference list that will be included with the same preference order in SDP message. The first Vocoder in this list can be entered by choosing the appropriate option in "Choice 1". Similarly, the last Vocoder in this list can be entered by choosing the appropriate option in "Choice 7".                                                                                                    |  |  |
| Voice Frames per<br>TX                 | This field contains the number of voice frames to be transmitted<br>in a single packet. When setting this value, the user should be<br>aware of the requested packet time (used in SDP message) as<br>a result of configuring this parameter. This parameter is<br>associated with the first vocoder in the above vocoder<br>Preference List or the actual used payload type negotiated<br>between the 2 conversation parties at run time. e.g., if the first<br>vocoder is configured as G723 and the "Voice Frames per TX"<br>is set to be 2, then the "ptime" value in the SDP message of an<br>INVITE request will be 60ms because each G723 voice frame<br>contains 30ms of audio. Similarly, if this field is set to be 2 and if<br>the first vocoder chosen is G729 or G711 or G726, then the<br>"ptime" value in the SDP message of an INVITE request will be<br>20ms. If the configured voice frames per TX exceeds the |  |  |

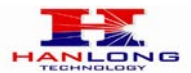

|                                                                 | maximum allowed value, the Unicorn 3112 will use and save     |  |  |
|-----------------------------------------------------------------|---------------------------------------------------------------|--|--|
|                                                                 | the maximum allowed value for the corresponding first vocoder |  |  |
|                                                                 | choice. The maximum value for PCM is 10(x10ms) frames; for    |  |  |
|                                                                 | G726, it is 20 (x10ms) frames; for G723, it is 32 (x30ms)     |  |  |
|                                                                 | frames; for G729/G728, 64 (x10ms) and 64 (x2.5ms) frames      |  |  |
|                                                                 | respectively.                                                 |  |  |
| C722 Data                                                       | This defines the encoding rate for G723 vocoder.              |  |  |
| G723 Rate                                                       | By default, 6.3kbps rate is chosen.                           |  |  |
| iLBC frame size                                                 | This sets the iLBC size in 20ms or 30ms                       |  |  |
| il DC newlead turns                                             | This defines payload time for iLBC. Default value is 98.      |  |  |
| ILBC payload type                                               | The valid range is between 96 and 127.                        |  |  |
| G726-16 Payload                                                 | default is 100                                                |  |  |
| Туре                                                            |                                                               |  |  |
| G726-24 Payload                                                 | Default is 99                                                 |  |  |
| Туре                                                            |                                                               |  |  |
| G726-40 Payload                                                 | Default value is 102 range is from 06 to 122                  |  |  |
| Туре                                                            |                                                               |  |  |
| G729E Payload                                                   | Default value is102, range is from 96 to 127                  |  |  |
| Туре:                                                           |                                                               |  |  |
|                                                                 | Default is No. VAD allows detecting the absence of audio and  |  |  |
| VAD                                                             | conserve bandwidth by preventing the transmission of "silent  |  |  |
|                                                                 | packets" over the network                                     |  |  |
|                                                                 | Default is No. When set to Yes the device will change the     |  |  |
| Symmetric RTP                                                   | destination to send RTP packets to the source IP address and  |  |  |
|                                                                 | port of the inbound RTP packet last received by the device.   |  |  |
| Fax Mode                                                        | T.38 (Auto Detect) FoIP by default, or fax Pass-Through.      |  |  |
| FaxToneDefault is Callee. This decides whether Caller or Callee |                                                               |  |  |
| Detection Mode                                                  | out the re INVITE for T.38 or Fax Pass Through.               |  |  |

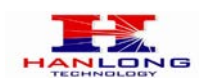

 $\searrow$ 

| Jitter Buffer Type        | ⊙ Fixed O Adaptive                                                                                                    |  |  |
|---------------------------|----------------------------------------------------------------------------------------------------|--|--|
| Jitter Buffer Length      | ⊙Low O Medium O High                                                                                                    |  |  |
|                           |                                                                                                    |  |  |
|                           | Ring Tone 1 vsed if incoming caller ID is                                                                                                    |  |  |
| Distinctive Ring Tone     | Ring Tone 1 💌 used if incoming caller ID is                                                                                                    |  |  |
|                           | Ring Tone 1 💌 used if incoming caller ID is                                                                                                    |  |  |
| Disable Call-Waiting      | ⊙ No OYes                                                                                                    |  |  |
| Disable Call-Waiting Tone | ⊙Na OYes                                                                                                    |  |  |
| Ring Timeout              | 60 (10-300 seconds, default is 60 seconds)                                                                                                    |  |  |
| No Key Entry Timeout      | 4 (in seconds, default is 4 seconds)                                                                                                    |  |  |
| Early Dial                | ⊙ No O Yes (use "Yes" only if proxy supports 484 response)                                                                                          |  |  |
| Dial Plan Prefix          | (this prefix string is added to each dialed number)                                                                                                 |  |  |
| Use # as Dial Key         | O No O Yes (if set to Yes, "#" will function as the "(Re-)Dial" key)                                                                                |  |  |
| Dial Plan                 |                                                                                                    |  |  |
| SUBSCRIBE for MWI         | <ul> <li>No, do not send SUBSCRIBE for Message Waiting Indication</li> <li>Yes, send periodical SUBSCRIBE for Message Waiting Indication</li> </ul> |  |  |
| Send Anonymous            | No OYes (caller ID will be blocked if set to Yes)                                                                                                   |  |  |
| Anonymous Call Rejection  | ⊙No OYes                                                                                                    |  |  |
| Session Expiration        | 180 (in seconds, default 180 seconds)                                                                                                    |  |  |
| Min-SE                    | 90 (in seconds. default and minimum 90 seconds)                                                                                                    |  |  |
| Caller Request Timer      | ⊙ No OYes (Request for timer when making outbound calls)                                                                                            |  |  |

| FXS PORT SETTING      |                                                                                                    |  |  |
|-----------------------|----------------------------------------------------------------------------------------------------|--|--|
| Setting Options       | Meaning                                                                                                    |  |  |
| Jitter Buffer Type    | Select either Fixed or Adaptive based on network conditions.                                                                                                    |  |  |
| Jitter Buffer Length  | Select Low, Medium or High based on network conditions.                                                                                                    |  |  |
| Distinctive Ring Tone | Default is NO.                                                                                                    |  |  |
| Disable Call-Waiting  | Default is NO.                                                                                                    |  |  |
| Disable Call-Waiting  | Default is NO. This is to disable the stutter call waiting                                                                                                    |  |  |
| Tone                  | tone when a call waiting call arrived                                                                                                    |  |  |
| Ring Timeout          | Incoming call will stop ringing                                                                                                    |  |  |
| No Key Entry Timeout  | Default is 4 seconds.                                                                                                    |  |  |
| Early Dial            | Default is No. Use only if proxy supports 484 response                                                                                                    |  |  |
| Dial Plan Prefix      | Sets the prefix added to each dialed number                                                                                                    |  |  |
| Use # as Dial Key     | This parameter allows users to configure the "#" key to be<br>used as the "Send" (or "Dial") key. If set to "Yes", pressing<br>this key will immediately trigger the sending of dialed<br>string collected so far. In this case, this key is essentially<br>equivalent to the "(Re)Dial" key. If set to "No", this "#" key<br>will then be included as part of the dial string to be sent<br>out. |  |  |
| Dial Plan             | <ul> <li>Dial Plan Rules:</li> <li>1. Accept Digits: 1,2,3,4,5,6,7,8,9,0, *, #, A,a,B,b,C,c,D,d</li> <li>2. Grammar: x - any digit from 0-9;</li> <li>a. xx+ - at least 2 digits number;</li> <li>b. xx. ?at least 2 digits number;</li> </ul>                                                                                                    |  |  |

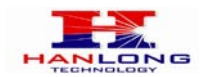

|                   | c. ^ - exclude;<br>d. [3-5] - any digit of 3, 4, or 5;                                                                                                    |  |  |  |  |  |
|-------------------|----------------------------------------------------------------------------------------------------|--|--|--|--|--|
|                   |                                                                                                    |  |  |  |  |  |
|                   | e. [147] - any digit 1, 4, or 7;                                                                                                    |  |  |  |  |  |
|                   | f. <2=011> - replace digit 2 with 011 when dialing                                                                                                    |  |  |  |  |  |
|                   | Example 1: {[369]11   1617xxxxxx} Allow 311, 611, 911, and any 10 digit numbers of leading digits 1617                                                                                                    |  |  |  |  |  |
|                   | Example 2: {^1900x+   <=1617>xxxxxx} Block any<br>number of leading digits 1900 and add prefix 1617 for any<br>dialed 7 digit numbers                                                                                                    |  |  |  |  |  |
|                   | Example 3: {1xxx[2-9]xxxxx   <2=011>x+} Allow any<br>length of number with leading digit 2 and 10 digit-numbers<br>of leading digit 1 and leading exchange number between<br>2 and 9; if leading digit is 2, replace leading digit 2 with<br>011 before dialing.<br>3. Default: Outgoing - {x+}<br>Example of a simple dial plan used in a Home/Office in                                                                                                    |  |  |  |  |  |
|                   | the US:<br>{ ^1900x.   <=1617>[2-9]xxxxxx   1[2-9]xx[2-9]xxxxxx  <br>011[2-9]x   [3469]11 }                                                                                                    |  |  |  |  |  |
|                   | Explanation of example rule (reading from left to right):<br>^1900x prevents dialing any number started with 1900<br><=1617>[2-9]xxxxxx - allows dialing to local area code<br>(617) numbers by dialing 7 numbers and 1617 area code<br>will be added automatically                                                                                                    |  |  |  |  |  |
|                   | 1[2-9]xx[2-9]xxxxxx  - allows dialing to any US/Canada<br>Number with 11 digits length                                                                                                    |  |  |  |  |  |
|                   | 011[2-9]x allows international calls starting with 011<br>[3469]11 - allow dialing special and emergency numbers<br>311, 411, 611 and 911                                                                                                    |  |  |  |  |  |
|                   | Note: In some cases user wishes to dial strings such as *123 to activate voice mail or other application provided by service provider. In this case * should be predefined inside dial plan feature and the Dial Plan should be: $\{ [x^*] + \}$                                                                                                    |  |  |  |  |  |
| SUBSCRIBE for MWI | Default is No. When set to "Yes" a SUBSCRIBE for                                                                                                    |  |  |  |  |  |
|                   | Message Waiting Indication will be sent periodically.                                                                                                    |  |  |  |  |  |
| Send              | It this parameter is set to "Yes", the "From" header in                                                                                                    |  |  |  |  |  |
| Anonymous         | outgoing INVITE message will be set to anonymous,                                                                                                    |  |  |  |  |  |
| Anonymous Call    | Default is NO if set to YES, the approximate call will be                                                                                                    |  |  |  |  |  |
| monymous vali     | $\Gamma$ = $\Gamma$ = |  |  |  |  |  |

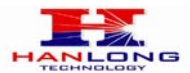

| Rejection               | rejected with busy message. |  |
|-------------------------|-----------------------------|--|
| Session                 | Default is 180 seconds.     |  |
| Expiration              |                             |  |
| Min-SE                  | Default is 90 seconds       |  |
| Caller Request<br>Timer | Default is NO               |  |

| Callee Request Timer  | ⊙ No O Yes (When caller supports timer but did not request one)       |  |  |
|-----------------------|-----------------------------------------------------------------------|--|--|
| Force Timer           | ⊙ No O Yes (Use timer even when remote party does not support)        |  |  |
| UAC Specify Refresher | O UAC O UAS O Omit (Recommended)                                      |  |  |
| UAS Specify Refresher | ● UAC O UAS (When UAC did not specify refresher tag)                  |  |  |
| Force INVITE          | ⊙ No ○ Yes (Always refresh with INVITE instead of UPDATE)             |  |  |
| Special Feature       | Standard 🗸                                                            |  |  |
|                       |                                                                       |  |  |
| FXS Impedance         | 600 Ohm (North America)                                               |  |  |
| Caller ID Scheme      | Bellcore (North America)                                              |  |  |
| Onhook Voltage        | 367 💌                                                                 |  |  |
| Polarity Reversal     | ● No ○ Yes (reverse polarity upon call establishment and termination) |  |  |
| Hook Flash Timing     | minimum: 200 maximum: 600 (Note: In 50-1200 milliseconds range)       |  |  |
| Volume Amplification  | TX OdB default 💌 RX OdB default 👻                                     |  |  |
|                       |                                                                       |  |  |

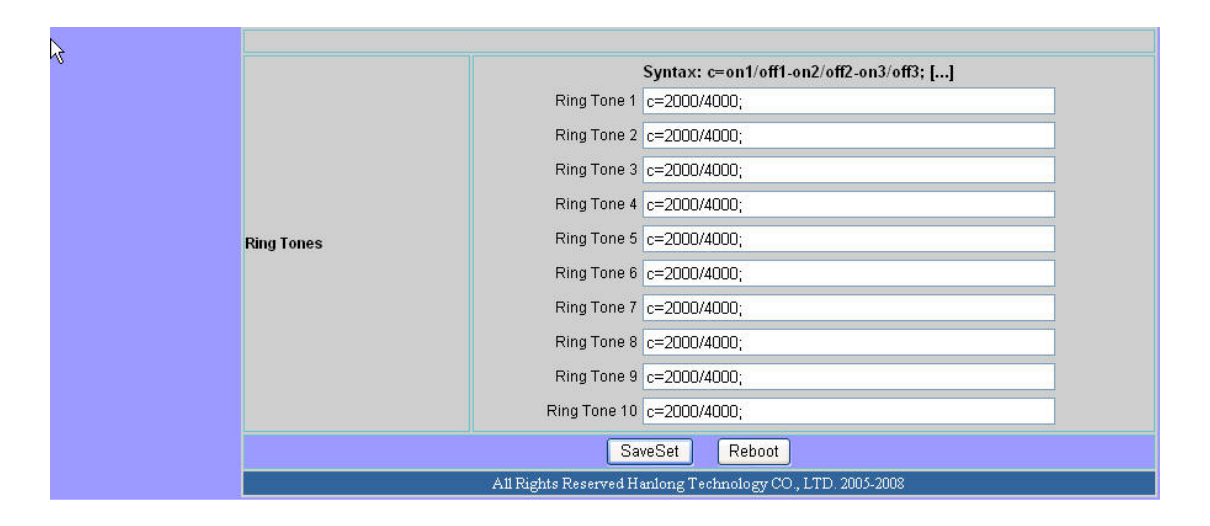

| FXS PORT SETTING         |                                                                                                    |  |  |
|--------------------------|----------------------------------------------------------------------------------------------------|--|--|
| Setting Options          | Meaning                                                                                                    |  |  |
| Callee Request<br>Timer  | Default is NO                                                                                                    |  |  |
| Force Timer              | Default is NO                                                                                                    |  |  |
| UAC Specify<br>Refresher | Default is Omit                                                                                                   |  |  |
| UAS Specify<br>Refresher | Default is UAC                                                                                                    |  |  |
| Force INVITE             | Default is NO                                                                                                    |  |  |
| Special Feature          | Default is Standard. Choose the selection to meet some special requirements from Soft Switch vendors like Nortel, |  |  |

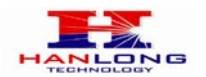

|                      | Broadsoft, etc.                                            |  |  |  |
|----------------------|------------------------------------------------------------|--|--|--|
| FXS Impedance        | Selects the impedance of the analog telephone              |  |  |  |
| -                    | connected to the Phone port.                               |  |  |  |
|                      | Select the Caller ID Scheme to suit the standard of        |  |  |  |
|                      | different area.                                            |  |  |  |
|                      | Bellcore (North America)                                   |  |  |  |
| Caller ID Scheme     | • ETSI-FSK (France, Germany, Norway, Taiwan,               |  |  |  |
|                      | UK-CCA)                                                    |  |  |  |
|                      | • ETSI-DTMF (Finland, Sweden)                              |  |  |  |
|                      | • DTMF (Denmark)                                           |  |  |  |
| Onhook Voltage       | Select the onhook voltage to suit different area or PBX    |  |  |  |
| Delerity Deverage    | Select Polarity Reversal to adapt some call charge/billing |  |  |  |
| Polarity Reversal    | system. Default is No.                                     |  |  |  |
|                      | Time period when the cradle is pressed (Hook Flash) to     |  |  |  |
|                      | simulate FLASH. To prevent unwanted activation of the      |  |  |  |
| Hook Flash Timing    | Flash/Hold and automatic phone ring-back, adjust this      |  |  |  |
|                      | time value.                                                |  |  |  |
|                      | Handset volume adjustment. RX is for receiving volume      |  |  |  |
|                      | TX is for transmission volume. Default values are 0dB for  |  |  |  |
| Volume Amplification | both parameters. +6dB generates the highest volume and     |  |  |  |
|                      | -6dB generates the lowest volume.                          |  |  |  |
|                      | This function lets you configure ring tone cadence         |  |  |  |
| Ring Tones           | preferences. User has 10 choices.                          |  |  |  |
|                      | The configuration, completed in Distinctive Ring Tones     |  |  |  |
|                      | block in the same page, applies to ring tones cadences     |  |  |  |
|                      | configured here.                                           |  |  |  |

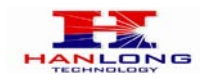

## 6.1.6.5 FXO Port Settings:

## Hanlong

VOIP Device

#### Configuration

+ DEVICE STATUS + BASIC OPTIONS + SUPER OPTIONS + FXS PORT - FXO PORT

| FXO OPTIONS                           |                                                  |  |                                                     |
|---------------------------------------|--------------------------------------------------|--|-----------------------------------------------------|
| Account Active                        | ⊙No ⊙Yes                                         |  |                                                     |
| SIP Server                            | william.xanadu.hanlongtec.cn                     |  | (e.g., sip.mycompany.com, or IP address)            |
| Outbound Proxy                        | 192.168.0.100                                    |  | (e.g., proxy.myprovider.com, or IP address, if any) |
| NAT Traversal                         | O No O No, but send keep-alive                   |  | ⊙ STUN O UPNP                                       |
| SIP User ID                           | nj001                                            |  | (the user part of an SIP address)                   |
| Authenticate ID                       | nj001                                            |  | (can be identical to or different from SIP User ID) |
| Authenticate Password                 | (purposely not displayed for securityprotection) |  |                                                     |
| Name                                  | (optional, e.g., John Doe)                       |  |                                                     |
|                                       |                                                  |  |                                                     |
| Use DNS SRV                           | ⊙ No O Yes                                       |  |                                                     |
| User ID is phone number               | ⊙ No OYes                                        |  |                                                     |
| SIP Registration                      | O No ⊙Yes                                        |  |                                                     |
| Unregister On Reboot                  | ⊙ No OYes                                        |  |                                                     |
| Register Expiration                   | 6 (in minutes, default 1 hour, max 45 days)      |  |                                                     |
| Outgoing Call without<br>Registration | ⊙No ⊖Yes                                         |  |                                                     |
| local SIP port                        | 5062 (default 5062)                              |  |                                                     |
| local RTP port                        | 5008 (1024-65535, default 5008)                  |  |                                                     |
| Use random port                       | ⊙ No OYes                                        |  |                                                     |
|                                       |                                                  |  |                                                     |

|                 | FXO PORT SETTING                                                                                                    |
|-----------------|----------------------------------------------------------------------------------------------------|
| Setting Options | Meaning                                                                                                    |
| Account Active: | Set to the YES, the account can be available                                                                                                    |
| SIP Server      | SIP Server's URI or IP address                                                                                                    |
| Outbound Proxy  | SIP Outbound Proxy Server's URI or IP address                                                                                                    |
| NAT Traversal   | This parameter defines whether the Unicorn 3112 NAT traversal mechanism will be activated or not. If activated (by choosing "Yes") and a STUN server is also specified, then the Unicorn 3112 will behave according to the STUN client specification. Under this mode, the embedded STUN client inside the Unicorn 3112 will attempt to detect if and what type of firewall/NAT it is sitting behind through communication with the specified STUN server. If the detected NAT is a Full Cone, Restricted Cone, or a Port-Restricted Cone, the Unicorn 3112 will attempt to use its mapped public IP address and port in all its SIP and SDP messages. If the NAT Traversal field is set to "Yes" with no specified STUN server, the Unicorn 3112 will |
|                 | periodically (every 20 seconds or so) send a blank<br>UDP packet (with no payload data) to the SIP server to                                                                                                    |
|                 | keep the "hole" on the NAT open.                                                                                                    |
| SIP User ID     | SIP service subscriber's User ID                                                                                                    |
| Authenticate ID | SIP service subscriber's Authenticate ID.                                                                                                    |

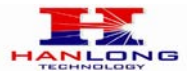

|                                       | Can be identical to or different from SIP User ID          |
|---------------------------------------|------------------------------------------------------------|
| Authenticate Password                 | SIP service subscriber's account password                  |
| Namo                                  | SIP service subscriber's name which will be used for       |
|                                       | Caller ID display                                          |
| Use DNS SRV                           | Default is No. If set to Yes the client will use DNS SRV   |
|                                       | for server lookup                                          |
|                                       | If the Unicorn 3112 has an assigned PSTN telephone         |
| User ID is phone                      | number, this field should be set to "Yes". Otherwise, set  |
| number                                | it to "No". If "Yes" is set, a "user=phone" parameter will |
|                                       | be attached to the "From" header in SIP request            |
|                                       | This parameter controls whether the Unicorn 3112           |
| SIP Registration                      | needs to send REGISTER messages to the proxy               |
|                                       | server. The default setting is "Yes".                      |
| Unregister On Reboot                  | Default is No. If set to yes, the SIP user will be         |
|                                       | unregistered on reboot.                                    |
|                                       | This parameter allows the user to specify the time         |
|                                       | frequency (in minutes) the Unicorn 3112 refreshes its      |
| Register Expiration                   | registration with the specified registrar. The default     |
|                                       | interval is 60 minutes (or 1 hour). The maximum            |
|                                       | Interval is 65535 minutes (about 45 days).                 |
| Outgoing Call without<br>Registration | Default is No. If set to "Yes," user can place outgoing    |
|                                       | calls even when not registered (if allowed by ITSP) but    |
|                                       | Is unable to receive incoming calls.                       |
| Local SIP port                        | This parameter defines the local SIP port the Unicorn      |
|                                       | The default value for EXS part in 5060                     |
|                                       | The default value for FXO port is 5060.                    |
|                                       | This parameter defines the local RTP-RTCP port pair        |
|                                       | the Unicorn 3112 will listen and transmit. It is the base  |
|                                       | RTP port for channel 0. When configured channel 0          |
|                                       | will use this port value for RTP and the port value+1      |
| Local RTP port                        | for its RTCP: channel 1 will use port value+2 for RTP      |
|                                       | and port value+3 for its RTCP. The default value for       |
|                                       | EXS port is 5004                                           |
|                                       | The default value for FXO port is 5008.                    |
|                                       | This parameter, when set to Yes, will force random         |
| Use random port                       | generation of both the local SIP and RTP ports. This is    |
|                                       | usually necessary when multiple Unicorn 3112 are           |
|                                       | behind the same NAT.                                       |

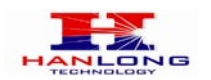

| Refer-To Use Target Contact             | ⊙No OYes                                                           |
|-----------------------------------------|--------------------------------------------------------------------|
| SIP T1 Timeout                          | 0.5 sec 💌                                                          |
| SIP T2 Interval                         | 4 sec 💌                                                            |
|                                         |                                                                    |
| DTMF Payload Type                       | 101                                                                |
| DTMF in Audio                           | ON0 OYes                                                           |
| DTMF via RFC2833                        | O No O Yes                                                         |
| DTMF via SIP INFO                       | ⊙No OYes                                                           |
| Send Flash Event                        | ⊙ No O Yes (Flash will be sent as a DTMF event if set to Yes)      |
| Proxy-Require                           |                                                                    |
| Use NAT IP                              | (used in SIP/SDP message if specified)                             |
|                                         |                                                                    |
|                                         | choice 1: current setting is PCMU                                  |
| Preferred Vocoder:<br>(in listed order) | choice 2: Current setting is 6.720-32                              |
|                                         | choice 3: current setting is "G.723.1"                             |
|                                         | choice 4:Current setting is " PCMA" Y                              |
|                                         | choice 5: current setting is " G.728" 💌                            |
|                                         | choice 6: current setting is " G.729A/B" 💌                         |
| Voice Frames per TX                     | 2 (up to 10/20/32/64 for G711/G726/G723/other codecs respectively) |
| G723 rate                               | 6 3khns encoding rate     0 5 3khns encoding rate                  |
|                                         | C cloups checking rate C cloups checking rate                      |

| FXO PORT SETTING                       |                                                                                                    |
|----------------------------------------|----------------------------------------------------------------------------------------------------|
| Setting Options                        | Meaning                                                                                                    |
| Refer-To Use Target<br>Contact         | Default is NO. If set to YES, then for Attended<br>Transfer, the "Refer-To" headeruses the transferred                                                                                                    |
| SIP T1 Timeout                         | Default is 0.5 sec                                                                                                    |
| SIP T2 Interval                        | Default is 4 sec                                                                                                    |
| DTMF Payload Type                      | This parameter sets the payload type for DTMF using RFC2833                                                                                                    |
| DTMF in Audio                          | Default is YES                                                                                                    |
| DTMF via RFC2833                       | Default is YES                                                                                                    |
| DTMF via SIP INFO                      | Default is NO                                                                                                    |
| Send Flash Event                       | This parameter allows users to control whether to send<br>an SIP NOTIFY message indicating the Flash event, or<br>just to switch to the voice channel when users press<br>the Flash key.                                                                                                    |
| Proxy-Require                          | SIP Extension to notify SIP server that the unit is behind the NAT/Firewall.                                                                                                    |
| Use NAT IP                             | NAT IP address used in SIP/SDP message.<br>Default is blank.                                                                                                    |
| Preferred Vocoder<br>(in listed order) | The Unicorn 3112 supports up to 7 different Vocoder<br>types including G.711 A-/U-law, G.723.1, G.726,<br>G.728, G.729A/B, iLBC(Pending). Depending on the<br>product model, some of these Vocoders may not be<br>provided in standard release.<br>Users can configure Vocoders in a preference list that<br>will be included with the same preference order in SDP |

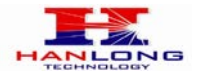

|                     | message. The first Vocoder in this list can be entered     |
|---------------------|------------------------------------------------------------|
|                     | by choosing the appropriate option in "Choice 1".          |
|                     | Similarly, the last Vocoder in this list can be entered by |
|                     | choosing the appropriate option in "Choice 7".             |
|                     | This field contains the number of voice frames to be       |
|                     | transmitted in a single packet. When setting this value,   |
|                     | the user should be aware of the requested packet time      |
|                     | (used in SDP message) as a result of configuring this      |
|                     | parameter. This parameter is associated with the first     |
|                     | vocoder in the above vocoder Preference List or the        |
|                     | actual used payload type negotiated between the 2          |
|                     | conversation parties at run time. e.g., if the first       |
|                     | vocoder is configured as G723 and the "Voice Frames        |
|                     | per TX" is set to be 2, then the "ptime" value in the SDP  |
|                     | message of an INVITE request will be 60ms because          |
|                     | each G723 voice frame contains 30ms of audio.              |
|                     | Similarly, if this field is set to be 2 and if the first   |
|                     | vocoder chosen is G729 or G711 or G726, then the           |
|                     | "ptime" value in the SDP message of an INVITE              |
|                     | request will be 20ms. If the configured voice frames per   |
|                     | TX exceeds the maximum allowed value, the Unicorn          |
|                     | 3112 will use and save the maximum allowed value for       |
|                     | the corresponding first vocoder choice. The maximum        |
|                     | value for PCM is 10(x10ms) frames; for G726, it is 20      |
|                     | (x10ms) frames; for G723, it is 32 (x30ms) frames; for     |
|                     | G729/G728, 64 (x10ms) and 64 (x2.5ms) frames               |
|                     | respectively.                                              |
|                     | This defines the encoding rate for G723 vocoder.           |
|                     | By default, 6.3kbps rate is chosen.                        |
| Voice Frames per TX | This sets the iLBC size in 20ms or 30ms                    |
| G723 Rate           | This defines payload time for iLBC. Default value is 98.   |
| Grzs Kate           | The valid range is between 96 and 127.                     |

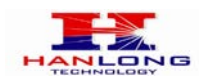

| iLBC frame size         | 20ms                                           | 🔿 30ms                                                                                                    |
|-------------------------|------------------------------------------------|----------------------------------------------------------------------------------------------------|
| iLBC payload type       | 97                                             | (between 96 and 127, default is 97)                                                                         |
| G726-16 Payload Type    | 100                                            | (between 96 and 127, default is 100)                                                                        |
| G726-24 Payload Type    | 99                                             | (between 96 and 127, default is 99)                                                                         |
| G726-40 Payload Type    | 103                                            | (between 96 and 127, default is 103)                                                                        |
| G729E Payload Type:     | 102                                            | (between 96 and 127, default is 102)                                                                        |
| Van                     |                                                |                                                                                                    |
| VAD                     | ⊙No OYes                                       |                                                                                                    |
| Symmetric RTP           | ON0 OYes                                       |                                                                                                    |
| Fax Mode                | 💿 T.38 (Au                                     | uto Detect) O Pass-Through                                                                                  |
| Fax Tone Detection Mode | O Caller (                                     | ⊙ Callee                                                                                                    |
| Jitter Buffer Type      | O Fixed (                                      | ⊖ Adaptive                                                                                                  |
| Jitter Buffer Length    | ⊙Low (                                         | O Medium O High                                                                                             |
| Early Dial              | • No (                                         | • Yes (use "Yes" only if proxy supports 484 response)                                                       |
| Dial Plan Prefix        |                                                | (this prefix string is added to each dialed number)                                                         |
| Use # as Dial Key       | O No (                                         | ⊙ Yes (if set to Yes, "#" will function as the "(Re-)Dial" key)                                             |
| SUBSCRIBE for MWI       | <ul> <li>No, do r</li> <li>Yes, sei</li> </ul> | not send SUBSCRIBE for Message Waiting Indication<br>nd periodical SUBSCRIBE for Message Waiting Indication |

| FXO PORT SETTING       |                                                                                                    |  |
|------------------------|----------------------------------------------------------------------------------------------------|--|
| Setting Options        | Meaning                                                                                            |  |
| iLBC frame size        | This sets the iLBC size in 20ms or 30ms                                                            |  |
| iLBC payload type      | This defines payload time for iLBC. Default value is 98.<br>The valid range is between 96 and 127. |  |
| G726-16 Payload Type   | default is 100                                                                                     |  |
| G726-24 Payload Type   | Default is 99                                                                                      |  |
| G726-40 Payload Type   | Default value is103, range is from 96 to 123                                                       |  |
| G729E Payload<br>Type: | Default value is102, range is from 96 to 127                                                       |  |
| VAD                    | Default is No. VAD allows detecting the absence of                                                 |  |
|                        | audio and conserve bandwidth by preventing the                                                     |  |
|                        | transmission of "silent packets" over the network                                                  |  |
|                        | Default is <b>No</b> . When set to Yes the device will change                                      |  |
| Symmetric RTP          | the destination to send RTP packets to the source IP                                               |  |
|                        | address and port of the inbound RTP packet last                                                    |  |
|                        | received by the device.                                                                            |  |
| Fax Mode               | T.38(Auto Detect) FoIP by default, or fax                                                          |  |
|                        | Pass-Through.                                                                                      |  |
| Fax Tone Detection     | Default is Callee. This decides whether Caller or Callee                                           |  |
| Mode                   | sends out the re INVITE for T.38 or Fax Pass Through.                                              |  |
| Jitter Buffer Type     | Select either Fixed or Adaptive based on network                                                   |  |
|                        | conditions.                                                                                        |  |
| Jitter Buffer Length   | Select Low, Medium or High based on network                                                        |  |
|                        | conditions.                                                                                        |  |
| Early Dial             | Default is No. Use only if proxy supports 484 response                                             |  |
| Dial Plan Prefix       | Sets the prefix added to each dialed number                                                        |  |
| Use # as Dial Key      | This parameter allows users to configure the "#" key to                                            |  |

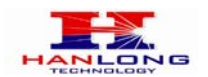

|                   | be used as the "Send" (or "Dial") key. If set to "Yes",      |
|-------------------|--------------------------------------------------------------|
|                   | pressing this key will immediately trigger the sending of    |
|                   | dialed string collected so far. In this case, this key is    |
|                   | essentially equivalent to the "(Re)Dial" key. If set to      |
|                   | "No", this "#" key will then be included as part of the dial |
|                   | string to be sent out.                                       |
| SUBSCRIBE for MWI | Default is No. When set to "Yes" a SUBSCRIBE for             |
|                   | Message Waiting Indication will be sent periodically.        |

| Send Anonymous                           | O No O Yes (caller ID will be blocked if set to Yes)                                            |
|------------------------------------------|-------------------------------------------------------------------------------------------------|
| Session Expiration                       | 180 (in seconds, default 180 seconds)                                                           |
| Min-SE                                   | 90 (in seconds, default and minimum 90 seconds)                                                 |
| Caller Request Timer                     | ⊙ No O Yes (Request for timer when making outbound calls)                                       |
| Callee Request Timer                     | ⊙ No O Yes (When caller supports timer but did not request one)                                 |
| Force Timer                              | ⊙ No O Yes (Use timer even when remote party does not support)                                  |
| UAC Specify Refresher                    | O UAC O UAS ⊙ Omit (Recommended)                                                                |
| UAS Specify Refresher                    | ⊙ UAC O UAS (When UAC did not specify refresher tag)                                            |
| Force INVITE                             | ⊙ No O Yes (Always refresh with INVITE instead of UPDATE)                                       |
| Special Feature                          | Standard 💌                                                                                      |
| Caller ID Minimum RX Level (dB)          | (-50 - 0dB Default-30dB)                                                                        |
| Caller ID Transport Type                 | Relay via SIP P-Asserted-Identity 🔽                                                             |
| Volume Amplification                     | TX OdB default 👻 RX +6dB 💌                                                                      |
| PSTN AC Termination                      | 600 Ohm (North America) 💌 impedance                                                             |
| Enable PSTN Disconnect Tone<br>Detection | ○ No ⊙ Yes (Default No)<br>(If set to ves, the following tone is used as the disconnect signal) |

| PSTN Disconnect Tone       (Syntax: f1=freq@vol, f2=freq@vol, c=on1/off1-on2/off2-on3/off3; [])<br>(Allowed Range: freq = 0 to 4000Hz; vol = -40 to -24dBm)<br>(Default: Busy Tone: f1=480@-32,f2=620@-32,c=500/500;)         PSTN Silence Timeout       60         (sec, terminate call after long silence detected, default is 60 sec, max 65536 |                      | f1=480@-32,f2=620@-32,c=500/500;                                                                                                    |
|----------------------------------------------------------------------------------------------------|----------------------|----------------------------------------------------------------------------------------------------|
| PSTN Silence Timeout 60 (sec, terminate call after long silence detected, default is 60 sec, max 65536                                                                                                    | PSTN Disconnect Tone | (Syntax: f1=freq@vol, f2=freq@vol, c=on1/off1-on2/off2-on3/off3; [])<br>(Allowed Range: freq = 0 to 4000Hz; vol = .40 to .24dBm)<br>(Default: Busy Tone: f1=480@.32,f2=620@.32,c=500/500;) |
|                                                                                                    | PSTN Silence Timeout | 60 (sec, terminate call after long silence detected, default is 60 sec, max 65536)                                                                                                    |
|                                                                                                    |                      | All Rights Reserved Hanlong Technology CO., LTD, 2005-2008                                                                                                    |

| FXO PORT SETTING        |                                                                                                    |  |
|-------------------------|----------------------------------------------------------------------------------------------------|--|
| Setting Options         | Meaning                                                                                                    |  |
| Send Anonymous          | If this parameter is set to "Yes", the "From" header in<br>outgoing INVITE message will be set to anonymous,<br>essentially blocking the Caller ID from displaying. |  |
| Session<br>Expiration   | Default is 180 seconds.                                                                                                    |  |
| Min-SE                  | Default is 90 seconds                                                                                                    |  |
| Caller Request<br>Timer | Default is NO                                                                                                    |  |
| Callee Request<br>Timer | Default is NO                                                                                                    |  |
| Force Timer             | Default is NO                                                                                                    |  |
| UAC Specify             | Default is Omit                                                                                                    |  |

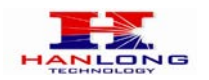

| Refresher                          |                                                                                                    |
|------------------------------------|----------------------------------------------------------------------------------------------------|
| UAS Specify<br>Refresher           | Default is UAC                                                                                                    |
| Force INVITE                       | Default is NO                                                                                                    |
| Special Feature                    | Default is standard                                                                                                    |
| Caller ID Minimum RX<br>Level (dB) | Default is -30dB                                                                                                    |
| Caller ID Transport Type           | Default is Relay via SIP P-Asserted-Identity                                                                                                    |
| Volume Amplification               | Voice path volume adjustment.<br>Rx is a gain level for signals transmitted by FXS<br>Tx is a gain level for signals received by FXS.<br>Default = 0dB for both parameters. Loudest volume:<br>+6dB Lowest volume: -6dB. User can adjust volume of<br>call on either end using the Rx<br>Gain Level parameter and the Tx Gain Level parameter<br>located on the FXS Port Configuration page.<br>If call volume is too low when using the FXS port (ie.<br>The ATA is at user site), adjust volume using the Rx<br>Gain Level parameter under the FXS Port<br>Configuration page.<br>If voice volume is too low at the other end, user may<br>increase the far end volume using the Tx Gain Level<br>parameter under the FXS Port Configuration page. |
| PSTN AC Termination                | Selects the impedance of the analog PSTN line connected to the Line port.                                                                                                    |
| EnablePSTNDisconnectToneDetection  | If set to Yes, arrived Busy Tone is used as the disconnect signal.                                                                                                    |
| PSTN Disconnect Tone               | This configuration should be configured by the VoIP service provider. Some country use single frequency tone to signal PSTN disconnection, some country use double frequency tone.                                                                                                    |
| PSTN Silence                       | Terminate call after long silence detected.                                                                                                    |
| Timeout                            | Default setting is 60 sec, max 65536                                                                                                    |

## 6.1.7. Saving the Configuration Changes

Once a change is made, users should click on the "SaveSet" button in the Configuration page, as follow:

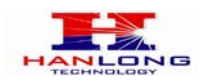

| End User Password                     | (Basic user password to configure this device)                                                                          |
|---------------------------------------|----------------------------------------------------------------------------------------------------|
| Reply to ICMP on WAN port             | O No 💿 Yes (Unit will not respond to PING from WAN side if set to No)                                                   |
| WAN side http access                  | ○ No ⊙ Yes (WAN side access to http server will be rejected if set to No)                                               |
| Number of Rings                       | (Number of rings for a PSTN incoming call to FXO port before FXO port picks up, default 4)                              |
| PSTN Ring Thru FXS                    | ○ No 		 ⊙ Yes(Default Yes)<br>(If set to yes, all incoming PSTN calls will ring the FXS port after the Ring Thru Delay) |
| PSTN Ring Thru Delay(sec)             | 4 (1-10 seconds. Default 4 seconds)                                                                                     |
| PSTN access code                      | *00 (key pattern to use PSTN line, default is **00")                                                                    |
| PIN for PSTN Calls                    | (Enter digits to authorize calling PSTN numbers from VOIP, no default)                                                  |
| PIN for VOIP Calls                    | (Enter digits to authorize calling VOIP terminals from PSTN, no default)                                                |
| Unconditional Call Forward to<br>PSTN | (VOIP calls will be forwarded to the specified PSTN number)                                                             |
| Unconditional Call Forward to<br>VOIP | User ID Sip Server Sip Destination<br>Port                                                                              |
|                                       | fxo001 home.xanadu.hanlongtec.cn ; 5060                                                                                 |
| Here -                                | SaveSet Reboot                                                                                                    |
|                                       | All Rights Reserved Hanlong Technology CO., LTD. 2005-2008                                                              |

The Unicorn 3112 will then display the following screen to confirm that the changes have been saved. Please allow 5 to 10 seconds before rebooting the device.

|                 | SAVING                                                     |
|-----------------|------------------------------------------------------------|
| Hanlong         | Your changes have been saved.                              |
| Tamong          | Please wait 5 second and then reboot the device.           |
| VOIP Device     | Reboot                                                     |
| Configuration   | All Rights Reserved Hanlong Technology CO., LTD. 2005-2008 |
| Computation     |                                                            |
|                 |                                                            |
| + DEVICE STATUS | Ν                                                          |
| + BASIC OPTIONS | 14                                                         |
| + SUPER OPTIONS |                                                            |
| + FXS PORT      |                                                            |
|                 |                                                            |
|                 |                                                            |
|                 |                                                            |
|                 |                                                            |
|                 |                                                            |
|                 |                                                            |
|                 |                                                            |
|                 |                                                            |
|                 |                                                            |

#### 6.1.8. Rebooting the Unicorn 3112

You can reboot the Unicorn 3112 by clicking on the "Reboot" button after each update to the configuration page. Alternatively, you can reboot by unplugging the power supply of the Unicorn 3112 and then powering it on again. If your Unicorn 3112 ever becomes "stuck" or un-responsive, you can unplug the power supply to reboot it. Frequent rebooting by unplugging the power supply is not recommended and should not be necessary.

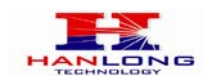

## 6.2. Configuring Unicorn 3112 via Voice Prompt

### 6.2.1. DHCP Mode

Follow section 5.1 with voice menu option 01 to enable Unicorn 3112 to use DHCP

### 6.2.2. Static IP Mode

Follow section 5.1 with voice menu option 01 to enable Unicorn 3112 to use STATIC IP mode, then use option 02, 03, 04 to set up Unicorn 3112's IP, Subnet Mask, Gateway respectively.

## 6.2.3. Configuration through a Central Server

Unicorn 3112 devices can be automatically configured from a central provisioning system.

When Unicorn 3112 boots up, it will send TFTP or HTTP request to download configuration files. There are two configuration files, one is "cfg.txt" and the other is "cfg001fc1xxxxxx", where "001fc1xxxxxx" is the MAC address of the Unicorn 3112.

For more information regarding configuration file format, please refer to the related technical documentation.

The configuration file can be downloaded via TFTP or HTTP from the central server. A service provider or an enterprise with large deployment of Unicorn 3112s can easily manage the configuration and service provisioning of individual devices remotely and automatically from a central server. The central provisioning system uses enhanced (NAT friendly) TFTP or HTTP (thus no NAT issues) and other communication protocols to communicate with each individual Unicorn 3112 for firmware upgrade, etc.

## 7. SOFTWARE UPGRADE

To upgrade software, Unicorn 3112 can be configured with a TFTP server where the new code image is located. The TFTP upgrade can work in either static IP or DHCP mode using private or public IP address. It is recommended to set the TFTP server address in either a public IP address or on the same LAN with the Unicorn 3112.

There are two ways to set up the TFTP server to upgrade the firmware, namely through voice menu prompt or via the Unicorn 3112's Web configuration interface. To configure the TFTP server via voice prompt, follow section 5.1 with option 06, once set up the TFTP IP address, power cycle the ATA, the firmware will be fetched once the ATA boots up.

To configure the TFTP server via the Web configuration interface, open up your browser to

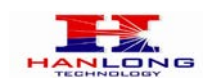

point at the IP address of the Unicorn 3112. Input the admin password to enter the configuration screen. From there, enter the TFTP server address in the designated field towards the bottom of the configuration screen.

Once the TFTP server is configured, please power cycle the Unicorn 3112.

TFTP process may take as long as 1 to 2 minutes over the Internet, or just 20+ seconds if it is performed on a LAN. Users are recommended to conduct TFTP upgrade in a controlled LAN environment if possible. For those who do not have a local TFTP server, Hanlong technology provides a NAT-friendly TFTP server on the public Internet for firmware upgrade. Please check the Service section of Hanlong's Web site to obtain this TFTP server's IP address.

#### NOTES:

When Hanlong ATA boot up, it will send TFTP or HTTP request to download configuration files, there are two configuration files, one is "cfg.txt" and the other is "cfg001fc1xxxxx", where "001fc1xxxxx" is the MAC address of the Unicorn 3112. These two files are for initial automatically provisioning purpose only, for normal TFTP or HTTP firmware upgrade, the following error messages in a TFTP or HTTP server log can be ignored.

## 8. RESTORE FACTORY DEFAULT SETTINGS

#### Warning:

Restoring to the factory default settings will delete all configuration information of the device.

Steps to follow in restoring to factory default settings:

- a) Press "\*\*\*" or for voice prompt.
- b) Enter "99" and then you will hear the voice prompt "Reset".
- c) Enter the number "862584658050". A "click" sound will be heard.
- d) Wait for 15 seconds.

The device is now restored to the factory default setting.

## 9. TECHNICAL SUPPORT CONTACT

Email: <u>Support@mail.hanlongtek.com</u>